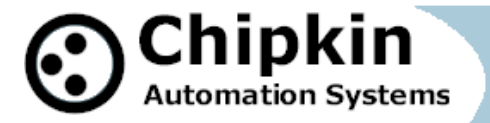

CAS-2700-02

Veeder Root Gateway

# CAS-2700-02

# Veeder Root

# Modbus (RTU and TCP) / BACnet / HTML Gateway

Blank Page

# TABLE OF CONTENTS

| TABLE OF CONTENTS |                                           |  |
|-------------------|-------------------------------------------|--|
| 1. V              | eeder Root Gateway Description5           |  |
| 2. C              | onnections                                |  |
| 2.1               | Block Diagram                             |  |
| 2.2               | Wiring / Connections7                     |  |
| 2                 | .2.1. Modbus RTU Connections              |  |
| 2.3               | Limitations and Best Practices10          |  |
| 3. C              | onfiguration and Settings11               |  |
| 3.1               | Veeder Root Device Connection Settings11  |  |
| 3.2               | Veeder Root Panel Setup for comms11       |  |
| 3.3               | ModbusTCP Settings13                      |  |
| 3.4               | ModbusRTU Settings                        |  |
| 3.5               | BACnet IP Settings                        |  |
| 3.6               | Other Settings14                          |  |
| 3.7               | Configuration Settings                    |  |
| 3.8               | Change Configuration Settings15           |  |
| 4. R              | eading Data using HTML / Web Browser18    |  |
| 5. R              | eading Modbus Data19                      |  |
| 5.1               | Modbus Function Supported (RTU and TCP)19 |  |
| 5.2               | . Veeder Root Modbus Data Map19           |  |

| 5. | .3. | Interpreting Modbus Data                          |
|----|-----|---------------------------------------------------|
| 5. | .4. | Test Procedure – Use CAS Modbus Scanner           |
| 6. | Rea | ding BACnet Data                                  |
| 6. | .1. | Most Common BACnet Problem                        |
| 6. | .2. | Interpreting BACnet Data                          |
| 6. | .3. | BACnet Objects                                    |
| 6. | .4. | BACnet Test Procedure                             |
| 7. | Con | nmissioning, Diagnostics and Trouble Shooting50   |
| 7. | .1. | What to Take to Site for Commissioning            |
| 7. | .2. | Gateway Status                                    |
| 7. | .3. | Gateway Diagnostics                               |
| 7. | .4. | Debug log55                                       |
| 7. | .5. | Veeder Device Connection                          |
| 7. | .6. | Another Method for Changing the IP Address - DHCP |
| 7. | .7. | Discovering the Gateway                           |
| 7. | .8. | Downloading New Firmware                          |
| 8. | Spe | cifications                                       |

# 1. Veeder Root Gateway Description

The TLS protocol can be used to connect to suitably enabled Veeder Root Devices. This is a serial protocol using RS232. The protocol is nodeless, so only one Veeder Device can be connected to port one of the gateway.

The Gateway connects to the Veeder Device, reads data and stores it internally. When a remote system requests data, this data is served in a form that is appropriate to the requesting protocol. In the event that the connection to the Veeder controller is lost, or data cannot be read, the gateway can signal this to the remote data client.

The gateway requires minimal configuration and can be considered a plug and play component of a system, in that it is ready to operate out of the box with the default configuration.

#### 2. Connections

#### 2.1. Block Diagram

Monitor and Control Veeder TLS 300/350/450 Panels using BACnet, Modbus or Web

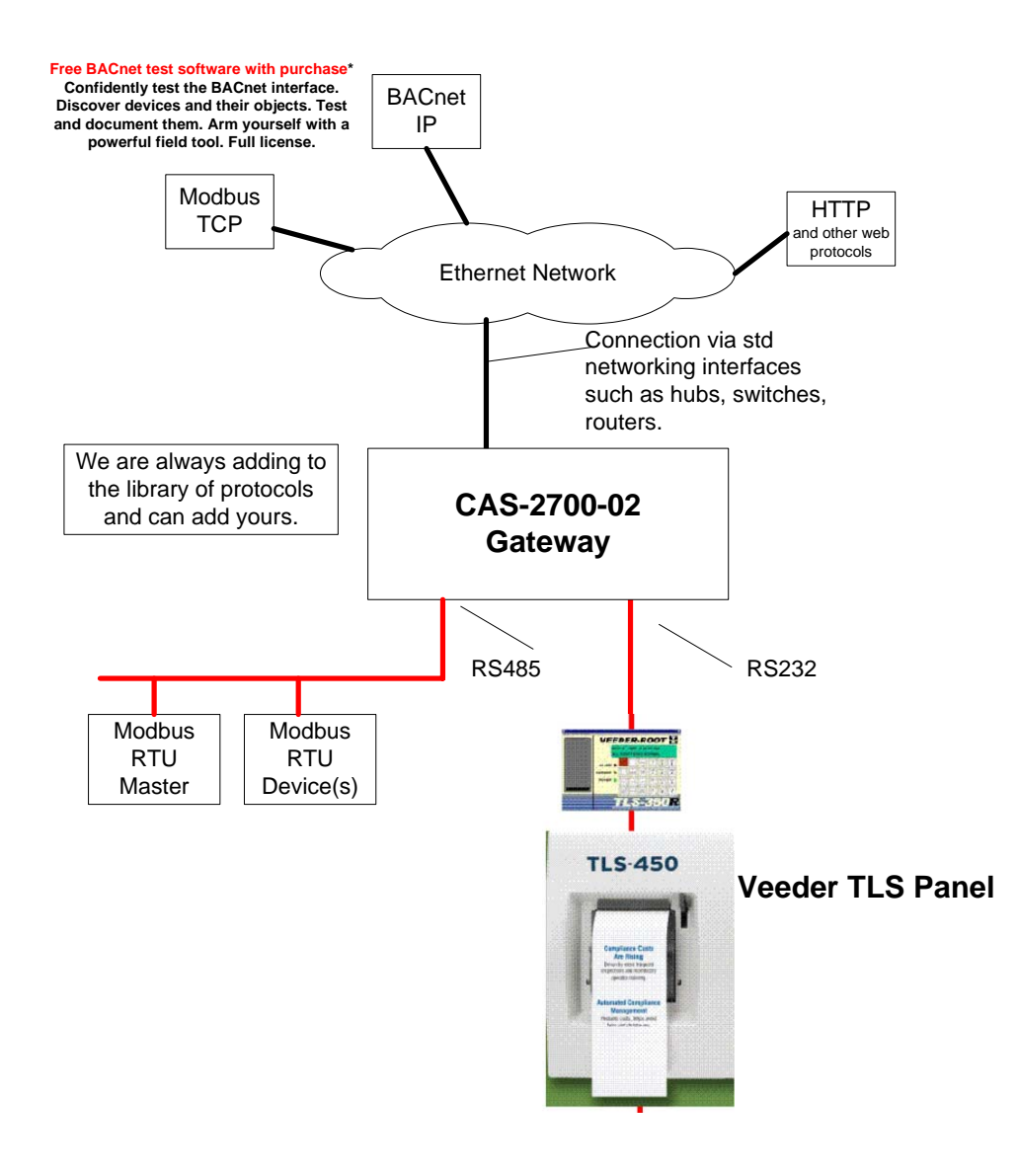

# Block Diagrams of the pin-outs on the Veeder TLS Panel and the Gateway

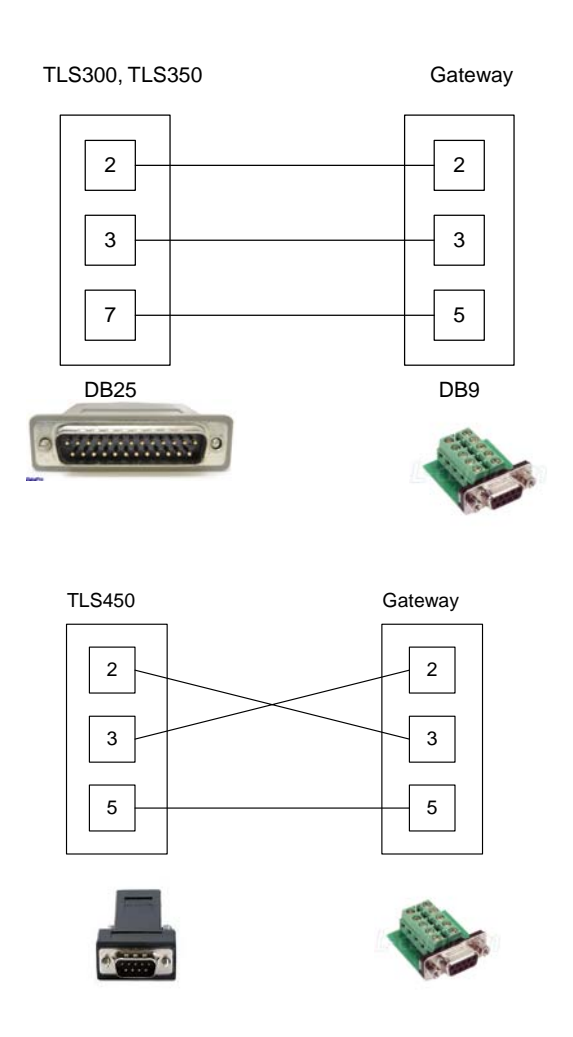

# **Quick Assembly Cable**

This is the cable that is shipped with the gateway. You can easily assemble your own. Use the connection block diagrams or replace the Ethernet Patch cable with a longer segment.

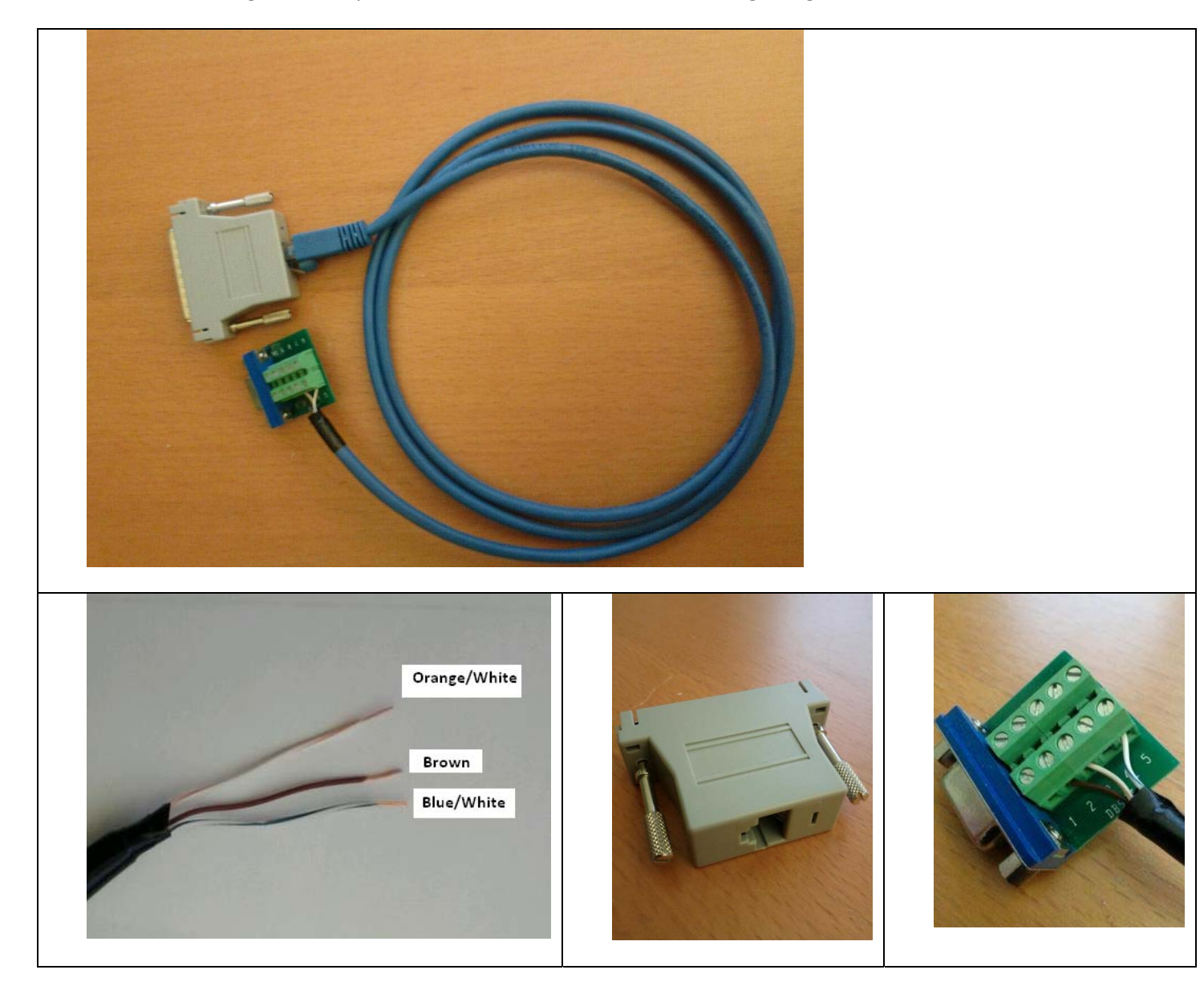

# 2.2.1. Modbus RTU Connections

#### Port 0 – RS485 Mode Terminals

| DB9 – Terminal 2 | RS485 – Negative |
|------------------|------------------|
| DB9 – Terminal 5 | RS485 - Common   |
|                  |                  |

# 2.3. Limitations and Best Practices

#### Maximum Number of Veeder Root devices per Gateway

Only 1 Veeder Root device can be connected to a single gateway. This is a limitation of RS232 and of the TLS protocol.

#### **RS232 Best Practices**

We recommend a maximum of 30ft for the RS232 cable. A well made cable in a clean environment can easily run to 100ft and provide satisfactory performance.

# 3. Configuration and Settings

#### **3.1.** Veeder Root Device Connection Settings

The baud rate is a configurable setting for the Veeder Root Panel. (Note: Default is highlighted)

Baud Rate = 1200, 2400, 4800, <mark>9600</mark>, 19200

Also configurable are the Data Bits, Parity and Stop Bits settings. (Note: Defaults are highlighted)

Data Bits = 7, 8 Parity = None, Even, Odd Stop Bits = 1, 2

### 3.2. Veeder Root Panel Setup for comms

Each model of TLS panel has different default settings. Print the Veeder 'Setup Report' to see the settings.

Make Reference to the

TLS-3XX Series Consoles System Setup Manual.pdf manual from Veeder Root

TLS-4XX Series Consoles System Setup Manual.pdf manual from Veeder Root

Abbreviated Procedure

#### Selecting the Communications Setup Function

To select Communications Setup, press FUNCTION until you see the message:

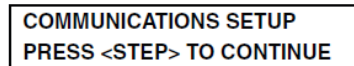

Press STEP to continue.

#### **Port Settings**

In response to the COMMUNICATIONS SETUP message, press STEP until you see the message:

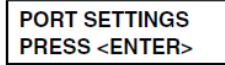

This display allows you to access the communications settings–Baud Rate, Parity, Stop Bit, etc.–for any board installed in the console's Comm Bay.

The menu "PORT SETTINGS", contains parameters:

- Comm Board: 1 (RS-232)
- Baud Rate:
- Parity:
- Stop Bit:
- Data Length
- Code:

Press STEP to scroll thru the parameters

Press CHANGE to modify, ENTER and then STEP as prompted

Abandon the changes you are making by pushing MODE until the front screen showing time/date appears.

# 3.3. ModbusTCP Settings

To connect using ModbusTCP you need to know the IP address of the gateway and the Modbus 'Station' number (also known as 'Device Address' or 'Node ID') and the TCP Port for the connection.

The following are the configurable parameters for this connection:

- Modbus Station Number (Default value is 1)
- Modbus TCP Port (Default value is 502)

Review section *7.6 Another Method for Changing the IP* Address - DHCP to see the default IP Address settings and how to change them.

# 3.4. ModbusRTU Settings

To connect using ModbusRTU you need to set the connection correctly and the Modbus 'Station' number (also known as 'Device Address' or 'Node ID')

Modbus Station Number = 1 (This parameter is configurable – shared with ModusTCP).

Connection Settings : 9600 (or 19200) Baud , 8 Data Bits, 1 Stop Bit, No Parity. The Baud Rate is configurable. The device is a ModbusRTU slave.

# **3.5.** BACnet IP Settings

BACnet supports discovery. Thus any BACnet tool will discover the gateway and report its properties. Each gateway must be allocated a unique device instance number and thus this is a configurable setting.

The configurable BACnet IP connection settings are:

- Device Instance Number (Default value is 389001)
- Port (Default value is 47808)

It is important to note that BACnet messages cannot pass from one subnet to another without a BACnet technology called BBMD installed. The easiest installation and the best way to avoid this complication is to set the gateway's IP address so that it is on the same subnet as the BACnet data client (usually the BAS / Scada system).

Review section 7.6 Another Method for Changing the IP Address - DHCP to see the default IP Address settings and how to change them.

# 3.6. Other Settings

The following is a list of other configurable settings for the Gateway itself.

- Default Value:

This is value that all data will be defaulted to on system startup and if the connection is ever lost to the device. This value also represents unavailable parameters or bad values.

- <u>Scan Interval</u>: This is the amount of time in seconds between sets of message polls sent to the device.
   **Default** = 10 seconds
- <u>Timeout Time</u>: This is the amount of time in seconds to wait for a valid response message from the

device.

**Default** = 3 seconds

- <u>Number of Retries after a Timeout</u>: This is the number of retries to attempt after a message has resulted in a timeout.
   **Default** = 3
- <u>Time between Retries</u>:
  This is the amount of time in seconds to wait between each retry.
  **Default** = 1 second
- <u>Disconnect Time</u>: This is the amount of time in seconds to wait after the device has been disconnected to set all data values to a bad value (the default value).
   **Default** = 120 seconds

# 3.7. Configuration Settings

Use a Browser and browse to the IP address of the Gateway. For example: http://192.168.1.113/bin/veederroot.

# 3.8. Change Configuration Settings

Use a Web Browser and type the following into the address bar:

http://192.168.1.113/ bin/veederroot

IP Address of your unit.

# **Veeder Root Configuration**

BACnet Server

| Port ( <u>?</u> ) | Device ID (?) |
|-------------------|---------------|
| 47808             | 389001        |

Modbus Slave

| RTU Baud Rate (?) | Device ID ( <u>?</u> ) | TCP Port (?) |
|-------------------|------------------------|--------------|
| 9600 💌            | 1                      | 502          |

Veeder Root Configuration

| Baud Rate(?) | Data Bits(?) | Parity(?) | Stop Bits(?) |
|--------------|--------------|-----------|--------------|
| 9600 💌       | 8 💌          | None 💌    | 1 -          |

VeederRoot Settings

|     | Default Value (?)                     |
|-----|---------------------------------------|
| 10  | Scan Interval (in seconds) (?)        |
| 3   | Timeout Time (in seconds) (?)         |
| 3   | Number of Retries after a Timeout (?) |
| 1   | Time between Retries (in seconds) (?) |
| 120 | Disconnect Time (in seconds) (?)      |

Tank Configuration

| #  | Name( <u>?</u> ) | Address(?) | Suffix(?) |
|----|------------------|------------|-----------|
| 1  | Tank 1           | 01         | Tank_1    |
| 2  | Tank 2           | 02         | Tank_2    |
| 3  | Tank 3           | 03         | Tank_3    |
| 4  | Tank 4           | 04         | Tank_4    |
| 5  |                  |            |           |
| 6  |                  |            |           |
| 7  |                  |            |           |
| 8  |                  |            |           |
| 9  |                  |            |           |
| 10 |                  |            |           |

#### Sensor Configuration

| #  | Name( <u>?</u> ) | Address(?) | Suffix(?) | Туре( <u>?</u> ) |
|----|------------------|------------|-----------|------------------|
| 1  |                  |            |           | Liquid Sensor 🔹  |
| 2  |                  |            |           | Liquid Sensor 💌  |
| 3  |                  |            |           | Liquid Sensor 💌  |
| 4  |                  |            |           | Liquid Sensor 🔹  |
| 5  |                  |            |           | Liquid Sensor 💌  |
| 6  |                  |            |           | Liquid Sensor 🔹  |
| 7  |                  |            |           | Liquid Sensor 💌  |
| 8  |                  |            |           | Liquid Sensor 🔹  |
| 9  |                  |            |           | Liquid Sensor 💌  |
| 10 |                  |            |           | Liquid Sensor 🔹  |

Vacuum Sensor Configuration

| # | Name( <u>?</u> ) | Address(?) | Suffix( <u>?</u> ) |
|---|------------------|------------|--------------------|
| 1 |                  |            |                    |
| 2 |                  |            |                    |

System Configuration

System Alarms

Save Configuration

Change the Settings and click Submit to save them. To cancel changes simply close the page without submitting.

The Modbus Station ID is shared between ModbusRTU and ModbusTCP

Note on IP Addresses: Another method is provided to change the Netmask and Gateway address.

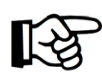

Changes do not take effect until the device restarts. Use the Reset button the web page or recycle the power.

# 4. Reading Data using HTML / Web Browser

Use a Web Browser to browse to this page.

http://192.168.1.113/bin/veederroot/reports

You are present with a screen similar to this one.

This is the IP address of your

VeederRoot mapping and current status

| VeederRoot               | BACnet IP          | Modbus | Value |
|--------------------------|--------------------|--------|-------|
| Tank_1_tank_product_code | analog_input (1)   | 40001  | -1    |
| Tank_1_tank_tank_status  | analog_input (2)   | 40002  | -1    |
| Tank_1_tank_volume       | analog_input (3)   | 40003  | -1    |
| Tank_1_tank_tc_volume    | analog_input (4)   | 40004  | -1    |
| Tank_1_tank_ullage       | analog_input (5)   | 40005  | -1    |
| Tank_1_tank_height       | analog_input (6)   | 40006  | -1    |
| Tank_1_tank_water        | analog_input (7)   | 40007  | -1    |
| Tank_1_tank_temperature  | analog_input (8)   | 40008  | -1    |
| Tank_1_tank_water_volume | analog_input (9)   | 40009  | -1    |
| Tank_2_tank_product_code | analog_input (101) | 40101  | -1    |
| Tank_2_tank_tank_status  | analog_input (102) | 40102  | -1    |
| Tank_2_tank_volume       | analog_input (103) | 40103  | -1    |
| Tank_2_tank_tc_volume    | analog_input (104) | 40104  | -1    |
| T                        | 1 1 1 1 1000       |        |       |

# 5. Reading Modbus Data

Need to know more about Modbus ? Read this guide.

http://www.chipkin.com/september-2010-newsletter

# 5.1. Modbus Function Supported (RTU and TCP)

The Gateway supports functions 1, 2, 3, and 4. Most masters should be configured to use function 3 (Read Holding Registers). However it will respond to polls that use the other functions with offset equal to zero. You can read this data as 3xxxx, 1xxxx, 0xxxx or 4xxxx data.

### 5.2. Veeder Root Modbus Data Map

#### Typical Tank Inventory

| Modbus Address       | Value Stored        |
|----------------------|---------------------|
| 40001                | Tank1_ Product_Code |
| 40002                | Tank1_Tank_Status   |
| 40003                | Tank1_Volume        |
| 40004                | Tank1_TC_Volume     |
| 4 <mark>00</mark> 05 | Tank1_Ullage        |
| 4 <mark>00</mark> 06 | Tank1_Height        |
| 40007                | Tank1_Water         |
| 40008                | Tank1_Temperature   |

| 4 <mark>00</mark> 09 | Tank1_Water_Volume |
|----------------------|--------------------|
|                      |                    |

The 00 value can range from 00 - 09 which stands for tanks # 01 to 10

### Typical Tank Alarms

| Modbus Address       | Value Stored                       |
|----------------------|------------------------------------|
| 40010                | Tank Common Alarm                  |
| 40011                | Tank Setup Data Warning            |
| 40012                | Tank Leak Alarm                    |
| 4 <mark>00</mark> 13 | Tank High Water Alarm              |
| 4 <mark>00</mark> 14 | Tank Overfill Alarm                |
| 4 <mark>00</mark> 15 | Tank Low Product Alarm             |
| 4 <mark>00</mark> 16 | Tank Sudden Loss Alarm             |
| 4 <mark>00</mark> 17 | Tank High Product Alarm            |
| 4 <mark>00</mark> 18 | Tank Invalid Fuel Level Alarm      |
| 4 <mark>00</mark> 19 | Tank Probe Out Alarm               |
| 4 <mark>00</mark> 20 | Tank High Water Warning            |
| 4 <mark>00</mark> 21 | Tank Delivery Needed Warning       |
| 40022                | Tank Maximum Product Alarm         |
| 4 <mark>00</mark> 23 | Tank Gross Leak Test Fail Alarm    |
| 4 <mark>00</mark> 24 | Tank Periodic Leak Test Fail Alarm |
| 4 <mark>00</mark> 25 | Tank Annual Leak Test Fail Alarm   |
| 40026                | Tank Periodic Test Needed Warning  |

| 40027                | Tank Annual Test Needed Warning      |
|----------------------|--------------------------------------|
| 40028                | Tank Periodic Test Needed Alarm      |
| 40029                | Tank Annual Test Needed Alarm        |
| 4 <mark>00</mark> 30 | Tank Leak Test Active                |
| 4 <mark>00</mark> 31 | Tank No CSLD Idle Time Warning       |
| 4 <mark>00</mark> 32 | Tank Siphon Break Active Warning     |
| 4 <mark>00</mark> 33 | Tank CSLD Rate Increase Warning      |
| 4 <mark>00</mark> 34 | Tank AccuChart Calibration Warning   |
| 4 <mark>00</mark> 35 | Tank HRM Reconciliation Warning      |
| 4 <mark>00</mark> 36 | Tank HRM Reconciliation Alarm        |
| 4 <mark>00</mark> 37 | Tank Cold Temperature Warning        |
| 4 <mark>00</mark> 38 | Tank Missing Delivery Ticket Warning |
| 4 <mark>00</mark> 39 | Tank/Line Gross Leak Alarm           |
| 4 <mark>00</mark> 40 | Delivery Density Warning             |
| 40041                | Tank Unknown Alarm                   |

The 00 value can range from 00 - 09 which stands for tanks # 01 to 10

#### Typical Vacuum Sensor

| Modbus Address       | Value Stored         |
|----------------------|----------------------|
| 41 <mark>0</mark> 01 | Vaccum_Serial_Number |
| 41 <mark>0</mark> 02 | Vaccum_Evac_State    |

| 41003                | Vacuum_Fluid_Status                 |
|----------------------|-------------------------------------|
| 41 <mark>0</mark> 04 | Vacuum_Ctrl_Vlv_State               |
| 41 <mark>0</mark> 05 | Vacuum_Valid_Leak_rate              |
| 41 <mark>0</mark> 06 | Vacuum_Leak_Rate                    |
| 41 <mark>0</mark> 07 | Vacuum_Leak_Rate_x1000              |
| 41 <mark>0</mark> 08 | Vacuum_Valid_Time_to_noVac          |
| 41 <mark>0</mark> 09 | Vacuum_Time_to_noVac                |
| 41 <mark>0</mark> 10 | Vacuum_Valid_Evac_Ratio_Flag        |
| 41 <mark>0</mark> 11 | Vacuum_Evac_ratio                   |
| 41 <mark>0</mark> 12 | Vacuum_Evac_ratio_x1000             |
| 41 <mark>0</mark> 13 | Vacuum_Evac_Ratio_Pressure          |
| 41 <mark>0</mark> 14 | Vacuum_Evac_Ratio_Pressure_x1000    |
| 41 <mark>0</mark> 15 | Vacuum_sensor_fault_bits            |
| 41 <mark>0</mark> 16 | Vacuum_Num_Values                   |
| 41 <mark>0</mark> 17 | Vacuum_Compensated_pressure         |
| 41 <mark>0</mark> 18 | Vacuum_Compensated_pressure_x1000   |
| 41 <mark>0</mark> 19 | Vacuum_Uncompensated_pressure       |
| 41 <mark>0</mark> 20 | Vacuum_Uncompensated_pressure_x1000 |

The O value can range from 0 to 1 which represents the vacuum sensors (1 or 2)

# System Status

| Modbus Address | Value Stored |
|----------------|--------------|
|                |              |

| 42001 | System Common Alarm                              |
|-------|--------------------------------------------------|
| 42002 | Printer out of Paper                             |
| 42003 | Printer Error                                    |
| 42004 | EEPROM Configuration Error                       |
| 42005 | Battery Off                                      |
| 42006 | Too Many Tanks                                   |
| 42007 | System Security Warning                          |
| 42008 | ROM Revision Warning                             |
| 42009 | Remote Display Communications Error              |
| 42010 | Autodial Error                                   |
| 42011 | Software Module Warning                          |
| 42012 | Tank Test Shutdown Warning                       |
| 42013 | Protective Cover Alarm                           |
| 42014 | BIR Shift Close Pending                          |
| 42015 | BIR Daily Close Pending                          |
| 42016 | PC(H8) Revision Warning                          |
| 42017 | System Self Test Error                           |
| 42018 | System Clock Incorrect Warning                   |
| 42019 | System Device Poll Timeout                       |
| 42020 | Maintenance Tracker NVMem Removed                |
| 42021 | Maintenance Tracker Communication Module Removed |
| 42022 | Database Error                                   |

| 42023 | File System Error    |
|-------|----------------------|
| 42024 | System Unknown Alarm |

# **Typical Sensors**

**Note:** The number of registers for each sensor will differ depending on which type of sensor is configured. The following tables display some possible register combinations for a few different sensor types. The register numbers provided are if this sensor was configured as Sensor # 1 in the configuration screen.

#### Vapor Sensor

| Modbus Address       | Value Stored                    |
|----------------------|---------------------------------|
| 43 <mark>0</mark> 01 | Vapor Common Alarm              |
| 43 <mark>0</mark> 02 | Vapor Sensor Setup Data Warning |
| 43 <mark>0</mark> 03 | Vapor Sensor Fuel Alarm         |
| 43 <mark>0</mark> 04 | Vapor Sensor Out Alarm          |
| 43 <mark>0</mark> 05 | Vapor Sensor Short Alarm        |
| 43 <mark>0</mark> 06 | Vapor Sensor Water Alarm        |
| 43 <mark>0</mark> 07 | Vapor Sensor Water Out Alarm    |
| 43 <mark>0</mark> 08 | Vapor Sensor High Liquid Alarm  |
| 43 <mark>0</mark> 09 | Vapor Sensor Low Liquid Alarm   |
| 43010                | Vapor Sensor Liquid Warning     |

| 43 <mark>0</mark> 11 | Vapor Unknown Alarm |
|----------------------|---------------------|
|                      |                     |

# Type B Sensor

| Modbus Address       | Value Stored                     |
|----------------------|----------------------------------|
| 43 <mark>0</mark> 01 | Type-B Common Alarm              |
| 43 <mark>0</mark> 02 | Type-B Sensor Setup Data Warning |
| 43 <mark>0</mark> 03 | Type-B Sensor Fuel Alarm         |
| 43 <mark>0</mark> 04 | Type-B Sensor Out Alarm          |
| 43 <mark>0</mark> 05 | Type-B Sensor Short Alarm        |
| 43 <mark>0</mark> 06 | Type-B Sensor Water Alarm        |
| 43 <mark>0</mark> 07 | Type-B Sensor Water Out Alarm    |
| 43 <mark>0</mark> 08 | Type-B Sensor High Liquid Alarm  |
| 43 <mark>0</mark> 09 | Type-B Sensor Low Liquid Alarm   |
| 43 <mark>0</mark> 10 | Type-B Sensor Liquid Warning     |
| 43 <mark>0</mark> 11 | Type-B Unknown Alarm             |

### Relay Sensor

| Modbus Address       | Value Stored             |
|----------------------|--------------------------|
| 43 <mark>0</mark> 01 | Relay Common Alarm       |
| 43 <mark>0</mark> 02 | Relay Setup Data Warning |
| 43 <mark>0</mark> 03 | Relay Out Alarm          |
| 43 <mark>0</mark> 04 | Relay Unknown Alarm      |

Volumetric Line Leak Sensor

| Modbus Address       | Value Stored                           |
|----------------------|----------------------------------------|
| 43 <mark>0</mark> 01 | VLLD Common Alarm                      |
| 43 <mark>0</mark> 02 | VLLD Setup Data Warning                |
| 43 <mark>0</mark> 03 | VLLD Self Test Alarm                   |
| 43 <mark>0</mark> 04 | VLLD Shutdown Alarm                    |
| 43 <mark>0</mark> 05 | VLLD Leak Test Fail Alarm              |
| 43 <mark>0</mark> 06 | VLLD Selftest Invalid Warning          |
| 43 <mark>0</mark> 07 | VLLD Continuous Handle On Warning      |
| 43 <mark>0</mark> 08 | VLLD Gross Line Test Fail Alarm        |
| 43 <mark>0</mark> 09 | VLLD Gross Line Selftest Fail Alarm    |
| 43 <mark>0</mark> 10 | VLLD Gross Pump Test Fail Alarm        |
| 43 <mark>0</mark> 11 | VLLD Gross Pump Selftest Fail Alarm    |
| 43 <mark>0</mark> 12 | VLLD Periodic Test Needed Warning      |
| 43 <mark>0</mark> 13 | VLLD Annual Test Needed Warning        |
| 43 <mark>0</mark> 14 | VLLD Periodic Test Needed Alarm        |
| 43 <mark>0</mark> 15 | VLLD Annual Test Needed Alarm          |
| 43 <mark>0</mark> 16 | VLLD Periodic Line Test Fail Alarm     |
| 43 <mark>0</mark> 17 | VLLD Periodic Line Selftest Fail Alarm |
| 43 <mark>0</mark> 18 | VLLD Periodic Pump Test Fail Alarm     |
| 43 <mark>0</mark> 19 | VLLD Periodic Pump Selftest Fail Alarm |
| 43 <mark>0</mark> 20 | VLLD Annual Line Test Fail Alarm       |

| 43 <mark>0</mark> 21 | VLLD Annual Line Selftest Fail Alarm |
|----------------------|--------------------------------------|
| 43 <mark>0</mark> 22 | VLLD Annual Pump Test Fail Alarm     |
| 43 <mark>0</mark> 23 | VLLD Annual Pump Selftest Fail Alarm |
| 43 <mark>0</mark> 24 | VLLD Pressure Warning                |
| 43 <mark>0</mark> 25 | VLLD Pressure Alarm                  |
| 43 <mark>0</mark> 26 | VLLD Gross Test Fault Alarm          |
| 43 <mark>0</mark> 27 | VLLD Periodic Test Fault Alarm       |
| 43 <mark>0</mark> 28 | VLLD Annual Test Fault Alarm         |
| 43 <mark>0</mark> 29 | VLLD Fuel Out Alarm                  |
| 43030                | VLLD Unknown Alarm                   |

# Smart Sensor

| Modbus Address       | Value Store                      |
|----------------------|----------------------------------|
| 43 <mark>0</mark> 01 | Smart Sensor Common Alarm        |
| 43 <mark>0</mark> 02 | Smart Sensor Setup Data Warning  |
| 43 <mark>0</mark> 03 | Smart Sensor Communication Alarm |
| 43 <mark>0</mark> 04 | Smart Sensor Fault Alarm         |
| 43 <mark>0</mark> 05 | Smart Sensor Fuel Warning        |
| 43 <mark>0</mark> 06 | Smart Sensor Fuel Alarm          |
| 43 <mark>0</mark> 07 | Smart Sensor Water Warning       |
| 43 <mark>0</mark> 08 | Smart Sensor Water Alarm         |
| 43 <mark>0</mark> 09 | Smart Sensor High Liquid Warning |

| 43 <mark>0</mark> 10 | Smart Sensor High Liquid Alarm    |
|----------------------|-----------------------------------|
| 43 <mark>0</mark> 11 | Smart Sensor Low Liquid Warning   |
| 43 <mark>0</mark> 12 | Smart Sensor Low Liquid Alarm     |
| 43 <mark>0</mark> 13 | Smart Sensor Temperature Warning  |
| 43 <mark>0</mark> 14 | Smart Sensor Relay Active         |
| 43 <mark>0</mark> 15 | Smart Sensor Install Alarm        |
| 43 <mark>0</mark> 16 | Smart Sensor Sensor Fault Warning |
| 43 <mark>0</mark> 17 | Smart Sensor Vacuum Warning       |
| 43 <mark>0</mark> 18 | Smart Sensor No Vacuum Warning    |
| 43 <mark>0</mark> 19 | Smart Sensor Unknown Alarm        |

For the above sensor address maps, these addresses only correspond to a sensor that is configured in the Sensor 1 spot in the Gateway configuration. The 0 value can range from 0 - 9 which stands for Sensors # 01 to 10.

# 5.3. Interpreting Modbus Data

Modbus does not have a mechanism for reporting the validity of data. What happens if the gateway loses its connection to the Veeder Root Device? After a timeout period has elapsed the gateway will regard the data it had read previously, as unreliable.

The remote data client will see the value 65535 (-1, configurable) in the registers that contain unreliable data. In other words, rather than serve the old (possibly obsolete) data, the gateway serves a value that clearly identifies that the data is invalid.

Some values have been encoded as IEEE754 format floating point numbers. These values use 2x 16bit registers. They are clearly identified in the Modbus Map. Since Modbus does not support floating point numbers so all other values are served as whole numbers.

#### 5.4. Test Procedure – Use CAS Modbus Scanner

You can test the ModbusTCP data using free test software provided by Chipkin Automation Software.

This is a link to the download page. <u>http://www.chipkin.com/cas-modbus-scanner</u>

Configure the scanner as follows

- 1. Add a connection specify the IP address of the gateway
- 2. Add a device to the connection. Set the device=1
- 3. Add a Request to the device: Read Holding register offset=1 Length=68

The result should be like this.

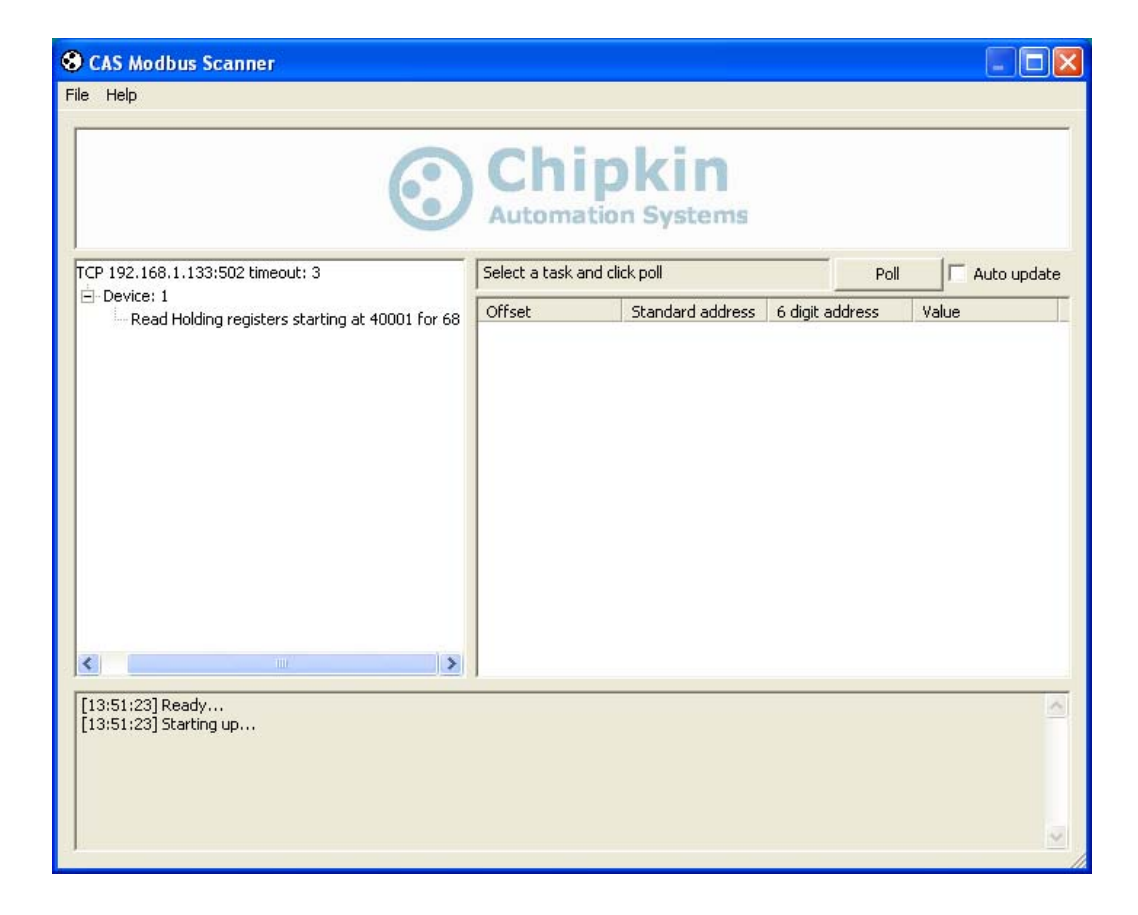

- 4. Click the Poll Button
- 5. Use the values found in the 'int16 column and the data map table to review the data.

| File Help      We Sell, Support, Customize, Configure, and install FieldServers.<br>Citk for more life      Citk for more life      Device:      Device:    Device:      Device:    Offset      Standard address    6 digt address      1    40001      2    40002      400004    00006      3    400003      4    400004      5    400005      4    400004      5    400005      6    400005      7    40007      4    40001      1    40001      4    400004      4    400004      5    400005      6    400005      7    40007      4    400011      1    400014      1    400014      1    400019      1    400014      1    400014      1    400007      1    400016      1    400017                                                                                                    | 3   | CAS Modbus Scanner                                                                                             |                    |                                                                                                    |                        |              |           |              |            |             |             |                   |     |
|----------------------------------------------------------------------------------------------------|-----|----------------------------------------------------------------------------------------------------|--------------------|----------------------------------------------------------------------------------------------------|------------------------|--------------|-----------|--------------|------------|-------------|-------------|-------------------|-----|
| We Sell, Support, Customize, Configue,<br>and install FieldServers.<br>Cikk for more life        Cit CP 192.168.1.104:502 timeout: 3      Citk for more life        Pevice: 1      Pol      Autoupdate        Cread Holding registers starting at 400016      Offset      Standard address      6 digit address        1      40001      400001      0.00041      A      65      65        2      40002      400002      0.00441      A      65      65        2      40002      400002      0.00441      A      65      65        2      40002      400002      0.00440      Colos      9      800      5242      5242      0.000000      0      0      0      0.000000      0      0      0.000000      0      0      0.000000      0      0      0      0.000000      0      0      0      0.000000      0      0      0      0      0      0      0      0.000000      0      0      0      0      0      0      0      0      0      0      0      0      0 <t< th=""><th>Fil</th><th>e Help</th><th></th><th></th><th></th><th></th><th></th><th></th><th></th><th></th><th></th><th></th><th></th></t<>                                                                                                    | Fil | e Help                                                                                                    |                    |                                                                                                    |                        |              |           |              |            |             |             |                   |     |
| We Sell, Support, Customize, Configure,<br>and install FieldServers.<br>Citk for more lind        Citk for more lind        TCP 192.168.1.104:502 timeout: 3        Image: Construct of the construct of the construc                                                                                              | 1   | 5                                                                                                    |                    |                                                                                                    |                        |              |           | _            |            |             |             |                   |     |
| We being outputs of collapsed processing and install Fields.      Lisk for more info      Citck for more info      Outputs in the install fields.      Device : 1      Cifck for more info      Read Holding registers starting at 40001 fo      Cifck for more info      Device : 1      Cifck for more info      Cifck for more info <th></th> <th>We Sell Sur</th> <th>nort C</th> <th>ustomize</th> <th>Configu</th> <th>IFA</th> <th></th> <th></th> <th></th> <th></th> <th></th> <th></th> <th></th>                                                                                                    |     | We Sell Sur                                                                                                    | nort C             | ustomize                                                                                                    | Configu                | IFA          |           |              |            |             |             |                   |     |
| Image: Second system      Second system        Image: Second system      Lisk for more info        Image: Second system      Pol        Image: Second system      Pol        Image: Second system      Pol        Image: Second system      Pol        Image: Second system      Pol        Image: Second system      Pol        Image: Second system      Pol        Image: Second system      Pol        Image: Second system      Pol        Image: Second system      Pol        Image: Second system      Pol        Image: Pol      Auto update        Image: Pol      Pol        Image: Pol      Pol        Image: Pol      Pol        Image: Pol      Pol        Image: Pol      Pol        Image: Pol      Pol        Image: Pol      Pol        Image: Pol      Pol        Image: Pol      Pol        Image: Pol      Pol        Image: Pol      Pol        Image: Pol      Pol        Image: Pol      Pol        Image: Pol                                                                                                    |     | we ben, bup                                                                                                    | port, c            | usconnize                                                                                                    | connige                | 110,         |           |              |            |             |             |                   |     |
| Citek for more linfo             • TCP 192.168.1.104:502 timeout: 3              • Device: 1              • Read Holding registers starting at 40001 fo              • Offset              • Read Holding registers starting at 40001 fo              • Read Holding registers starting at 40001 fo              • Read Holding registers starting at 40001 fo              • Read Holding registers starting at 40001 fo              • Read Holding registers starting at 40001 fo              • Read Holding registers starting at 40001 fo              • Read Holding registers starting at 40001 fo              • Read Holding registers starting at 40001 fo              • Read Holding registers starting at 40001 fo              • Read Holding registers starting at 40001 fo              • Read Holding registers starting at 40001 fo              • Read Holding registers starting at 40001 fo              • Read Holding registers starting at 40001 fo              • 11          11                                                                                                    |     | Chinkin                                                                                                    | and                | d install F                                                                                                    | ieldServ               | ers          |           |              |            |             |             |                   |     |
| Click for more more        Click for more more        Click for more more        Click for more more        Click for more more        Click for more more        Click for more more        Poll      Auto update        Click for more more        Click for more more        Click for mor                                                                                                    |     | G Automation Systems                                                                                           |                    | Allower .                                                                                                    | Click for m            | and little   |           |              |            |             |             |                   |     |
| TCP 192.168.1.104:502 timeout: 3    Last update: Thu Nov 04 16:29:04 2010    Poll    Auto update         • Device: 1        • Offset     Standard address      6 digit address        • Auto update        int16      int16      int16      int32      float32          • Device: 1        • Offset        • 40001      • 400001      0x0041      A      65      65<br>2      • 40002      0x004      0x004      A      65      65<br>2      • 40003      • 400003      0x005      V      86      86      6                                                                                                    |     |                                                                                                    |                    | and the second second s | Click for m            | ore into     |           |              |            |             |             |                   |     |
| Device: 1      Offset      Standard address      6 digit address      Hex      char      uint16      int16      uint32      int32      float32        1      40001      400001      0x0041      A      65      65      -      -      -      -      -      -      -      -      -      -      -      -      -      -      -      -      -      -      -      -      -      -      -      -      -      -      -      -      -      -      -      -      -      -      -      -      -      -      -      -      -      -      -      -      -      -      -      -      -      -      -      -      -      -      -      -      -      -      -      -      -      -      -      -      -      -      -      -      -      -      -      -      -      -      -      -      -      -      -      -      -      -      - <t< th=""><th></th><th>□ TCP 192.168.1.104:502 timeout: 3</th><th>Last update: Thu</th><th>Nov 04 16:29:04 2010</th><th>Poll</th><th>E A</th><th>uto updal</th><th>te</th><th></th><th></th><th></th><th></th><th></th></t<>                                                                                                    |     | □ TCP 192.168.1.104:502 timeout: 3                                                                             | Last update: Thu   | Nov 04 16:29:04 2010                                                                                                    | Poll                   | E A          | uto updal | te           |            |             |             |                   |     |
| 1      40001      400001      0x0041      A      65      65        2      40002      0x0044      D      68      68      4456      4456      0.000000        3      40003      400003      0x0050      P      80      80      5242      5242      0.000000        5      40005      400005      0x0032      2      50      50      6        6      40006      400006      0x0022      50      50      6      0.000000      0      0.000000      0      0.000000      0      0.000000      0      0.000000      0      0.000000      0      0      0.000000      0      0      0.000000      0      0      0.000000      0      0      0.000000      0      0      0.000000      0      0      0.000000      0      0      0.000000      0      0      0.000000      0      0      0.000000      0      0      0.000000      0      0      0.000000      0      0      0.000000      0      0 <t< th=""><th></th><th>Device: 1<br/>Read Holding registers starting at 40001 for</th><th>Offset</th><th>Standard address</th><th>6 digit address</th><th>Hex</th><th>char</th><th>uint16</th><th>int16</th><th>uint32</th><th>int32</th><th>float32</th><th>^</th></t<>                                                                                                    |     | Device: 1<br>Read Holding registers starting at 40001 for                                                      | Offset             | Standard address                                                                                                    | 6 digit address        | Hex          | char      | uint16       | int16      | uint32      | int32       | float32           | ^   |
| 2      400002      0x0004      D      68      68      4456      4456      0.000000        3      40003      400003      0x0056      V      86      86        4      40004      400004      0x0050      P      80      80      5242      5242      0.000000        5      40005      0x005      0x005      0      30      1966      1966      0.000000        6      40006      400006      0x0026      8.      38      2490      0.000000        7      40007      400009      0x0006      0      0      0      0      0.000000        9      40009      400009      0x0000      0      0      0      0.000000        10      40010      400010      0x0000      0      0      0      0      0.000000        11      40011      400011      0x0002      8      38      38      14      40014      400014      0x0016      6      393254      0.000000      13      14      400                                                                                                    |     |                                                                                                    | 1                  | 40001                                                                                                    | 400001                 | 0x0041       | A         | 65           | 65         |             |             |                   |     |
| 3    40003    400003    0x0056    V    86    86      4    40004    400004    0x0050    P    80    80    5242    5242    5242    5242    0.000000      5    40005    400005    0x0050    P    80    80    5242    5242    0.000000      6    40006    0x0005    0x006F    0    111    111    111    111    111    111    111    111    111    111    111    111    111    111    111    111    111    111    111    111    111    111    111    111    111    111    111    111    111    111    111    111    111    111    111    111    111    111    111    111    111    111    111    111    111    111    111    111    111    111    111    111    111    111    111    111    111    111    111    111    111    111    111    111    111    111    111                                                                                                    |     |                                                                                                    | 2                  | 40002                                                                                                    | 400002                 | 0x0044       | D         | 68           | 68         | 4456        | 4456        | 0.000000          |     |
| 4    40004    400004    0x0050    P    80    80    5242    5242    0.000000      5    40005    400005    0x0032    2    50    50    50      6    40006    400006    0x001E    30    30    1966    1966    0.000000      7    40007    400008    0x0026    8    38    2490    2490    0.000000      9    40009    400010    0x0000    0    0    0    0    0.000000      11    40011    400011    0x0013    19    19    19    19    19    12    40012    0x0028    (    40    2621    2621    0.000000    13    13    40013    400015    0x0008    11    11    11    11    11    11    11    11    11    11    11    11    11    11    11    11    11    11    11    11    11    11    11    11    11    11    11    11    11    11    11    11    <                                                                                                    |     |                                                                                                    | 3                  | 40003                                                                                                    | 400003                 | 0x0056       | ¥         | 86           | 86         |             |             |                   |     |
| 5      400005      0x0032      2      50      50        6      40006      0x0012      2      50      50        6      40006      0x0012      2      50      50        6      40006      0x0012      2      50      50        6      40006      0x0012      2      50      50        7      40007      400007      0x0066      0      111      111        8      40008      0x0026      8      38      38      2490      2490      0.000000        10      40010      400010      0x0000      0      0      0      0.000000        11      40011      400011      0x0013      19      19      19        12      40013      400013      0x0026      8      38      38        14      40013      400013      0x0006      6      6      393254      0.000000        15      40015      400015      0x0008      111      11      11      11      11                                                                                                    |     |                                                                                                    | 4                  | 40004                                                                                                    | 400004                 | 0x0050       | P         | 80           | 80         | 5242        | 5242        | 0.000000          |     |
| 6      40006      00007      000007      0x006F      0      111      111        8      40008      400008      0x0026      &      38      38      2490      2490      0.000000        9      40009      0x0000      0      0      0      0      0.000000        10      400010      400010      0x0000      0      0      0      0.000000        11      40011      400011      0x0013      19      19      19        12      40012      400013      0x0028      (40      40      2621      2621      0.000000        13      40013      400014      0x0006      6      6      393254      393254      0.000000        15      40015      0x0016      0x0006      11      11      11      11      11      11      11      11      11      11      11      11      11      11      11      11      11      11      11      11      11      11      11      11      11                                                                                                    |     |                                                                                                    | 5                  | 40005                                                                                                    | 400005                 | 0x0032       | 2         | 50           | 50         |             |             |                   |     |
| 7    40007    400007    0x006F    0    111    111      8    400008    400009    0x0026    8    38    38    2490    2490    0.000000      9    40009    400009    0x0000    0    0    0    0    0    0.000000      10    40010    400011    0x0013    19    19    19    12    40011    400011    0x0026    8    38    38    2621    2621    2621    0.000000    13    14    40014    400014    0x0026    8    38    38    14    40014    400015    0x0008    111    11    11    11    11    11    11    11    11    11    11    11    11    11    11    11    11    11    11    11    11    11    11    11    11    11    11    11    11    11    11    11    11    11    11    11    11    11    11    11    11    11    11    11    11    11                                                                                                        |     |                                                                                                    | 6                  | 40006                                                                                                    | 400006                 | 0x001E       |           | 30           | 30         | 1966        | 1966        | 0.000000          |     |
| 8      40008      400009      00009      0      0      0      0      0      0      0      0      0      0      0      0      0      0      0      0      0      0      0      0      0      0      0      0      0      0      0      0      0      0      0      0      0      0      0      0      0      0      0      0      0      0      0      0      0      0      0      0      0      0      0      0      0      0      0      0      0      0      0      0      0      0      0      0      0      0      0      0      0      0      0      0      0      0      0      0      0      0      0      0      0      0      0      0      0      0      0      0      0      0      0      0      0      0      0      0      0      0      0      0      0      0                                                                                                    |     |                                                                                                    | 7                  | 40007                                                                                                    | 400007                 | 0x006F       | 0         | 111          | 111        |             |             |                   |     |
| 9      40009      00000      0      0        10      40010      4000010      0x0000      0      0      0      0.000000        11      40011      400011      0x0013      19      19      19        12      40012      400012      0x0028      (40      40      2621      2621      0.000000        13      40013      400014      0x0006      6      6      393254      393254      0.000000        14      40016      400015      0x0008      11      11      11      16        16      40016      400017      0x0008      11      11      11      11      11      11      11      11      11      11      11      11      11      11      11      11      11      11      11      11      11      11      11      11      11      11      11      11      11      11      11      11      11      11      11      11      11      11      11      11      11                                                                                                    |     |                                                                                                    | 8                  | 40008                                                                                                    | 400008                 | 0x0026       | 8         | 38           | 38         | 2490        | 2490        | 0.000000          |     |
| 10      40010      400010      000000      0      0      0      0      0      0      0      0      0      0      0      0      0      0      0      0      0      0      0      0      0      0      0      0      0      0      0      0      0      0      0      0      0      0      0      0      0      0      0      0      0      0      0      0      0      0      0      0      0      0      0      0      0      0      0      0      0      0      0      0      0      0      0      0      0      0      0      0      0      0      0      0      0      0      0      0      0      0      0      0      0      0      0      0      0      0      0      0      0      0      0      0      0      0      0      0      0      0      0      0      0      0                                                                                                          |     |                                                                                                    | 9                  | 40009                                                                                                    | 400009                 | 0x0000       |           | 0            | 0          |             |             |                   |     |
| 11      40011      400011      0.00013      19      19        12      40012      400012      0.00028      40      40      2621      2621      2621      0.000000        13      40013      400014      0.00026      8.      38      38        14      40015      400015      0.00006      6      6      393254      393254      0.000000        15      40016      400016      0.00004      4      4      262155      262155      0.000000        16      40016      0.00016      0.00008      111      11      11      11        16      40017      400017      0.0008      0.01      0.00 00 00 00 00 00 00 00 00 00 00 00 00                                                                                                    |     |                                                                                                    | 10                 | 40010                                                                                                    | 400010                 | 0×0000       | 5121      | 0            | 0          | 0           | 0           | 0.000000          |     |
| 12      40012      400012      0x0028      (40      40      2621      2621      0.000000        13      40013      400013      0x0026      8      38      38        14      40014      400014      0x0006      6      6      393254      0.000000        15      40015      0x0006      11      11      11      11      11      11      11      11      11      11      11      11      11      11      11      11      11      11      11      11      11      11      11      11      11      11      11      11      11      11      11      11      11      11      11      11      11      11      11      11      11      11      11      11      11      11      11      11      11      11      11      11      11      11      11      11      11      11      11      11      11      11      11      11      11      11      11      11      11                                                                                                    |     |                                                                                                    | 11                 | 40011                                                                                                    | 400011                 | 0×0013       |           | 19           | 19         |             |             |                   |     |
| 13      40013      400013      0:0026      & 38      38        14      40014      400014      0:x0006      6      6      393254      393254      0.000000        15      40015      400015      0:x0008      11      11      11        16      40016      400017      0:x0008      111      11      11      11      11      11      11      11      11      11      11      11      11      11      11      11      11      11      11      11      11      11      11      11      11      11      11      11      11      11      11      11      11      11      11      11      11      11      11      11      11      11      11      11      11      11      11      11      11      11      11      11      11      11      11      11      11      11      11      11      11      11      11      11      11      11      11      11      11      11 </td <th></th> <td></td> <td>12</td> <td>40012</td> <td>400012</td> <td>0×0028</td> <td>(</td> <td>40</td> <td>40</td> <td>2621</td> <td>2621</td> <td>0.000000</td> <td></td>                                                                                                    |     |                                                                                                    | 12                 | 40012                                                                                                    | 400012                 | 0×0028       | (         | 40           | 40         | 2621        | 2621        | 0.000000          |     |
| 14      40014      400014      0x0006      5      6      393254      393254      0.000000        15      40015      400015      0x0006      1      1      11      11        16      40016      400016      0x0004      4      4      262155      262155      0.000000        17      40017      400017      0x0008      111      11      11      Image: Control of the control of the co                                                                                                    |     |                                                                                                    | 13                 | 40013                                                                                                    | 400013                 | 0x0026       | 8         | 38           | 38         |             | 1200227     | 100000000         |     |
| 15      40015      400015      0x0008      11      11        16      40016      400016      0x0004      4      4      4      262155      262155      0.000000        17      40017      400017      0x0008      11      11      11      11      11      11      11      11      11      11      11      11      11      11      11      11      11      11      11      11      11      11      11      11      11      11      11      11      11      11      11      11      11      11      11      11      11      11      11      11      11      11      11      11      11      11      11      11      11      11      11      11      11      11      11      11      11      11      11      11      11      11      11      11      11      11      11      11      11      11      11      11      11      11      11      11      11      1                                                                                                    |     |                                                                                                    | 14                 | 40014                                                                                                    | 400014                 | 0x0006       |           | 6            | 6          | 393254      | 393254      | 0.000000          |     |
| Image: Non-State Non-State Non-St |     |                                                                                                    | 15                 | 40015                                                                                                    | 400015                 | 0x000B       |           | 11           | 11         |             |             |                   |     |
| [16:29:04] <= Response: 01 03 C8 00 41 00 44 00 56 00 50 00 32 00 1E 00 6F 00 26 00 00 00 00 13 00 28 00 26 00 06 00 08 00 40 00 B0 05 A0 01 C 00 20 00 10 00 00 00 00 00 00 00 00 00 00 00                                                                                                    |     |                                                                                                    | 16                 | 40016                                                                                                    | 400016                 | 0x0004       |           | 4            | 4          | 262155      | 262155      | 0.000000          |     |
| [16:29:04] <= Response: 01 03 C8 00 41 00 44 00 56 00 50 00 32 00 1E 00 6F 00 26 00 00 00 00 13 00 28 00 26 00 06 00 0B 00 40 00 B0 05 A 00 1C 00 20 00 10 00 00 00 00 00 00 00 00 00 00 00                                                                                                    | 1   | < >                                                                                                    | 11/                | 40017                                                                                                    | 400017                 | OXOOOB       | Ц         | 11           | 11         |             |             |                   | ~   |
|                                                                                                    | r   |                                                                                                    |                    |                                                                                                    |                        |              |           |              |            |             |             |                   | -   |
|                                                                                                    |     | [16:29:04] <= Response: 01 03 C8 00 41 00 44 00 56 0                                                           | 0 50 00 32 00 1E 0 | 00 6F 00 26 00 00 00 00                                                                                                    | 00 13 00 28 00 26      | 00 06 00 0E  | 00 04 00  | 0 0B 00 5A 1 | 00 10 00 0 | J2 00 01 00 | 00 00 D0 0  | JO 07 00 9B 00 1  | c 🛕 |
|                                                                                                    |     | 00 00 00 57 00 00 00 12 00 23 00 1C 00 06 00 08 00 04<br>00 00 00 01 03 00 00 00 00 00 45 01 00 02 8C 01 03 00 | 00 12 00 23 00 15  | 00 00 00 64 00 48 00 0                                                                                                    | JI 00 00 00 00 00 00 0 |              |           | JU 74 UU 74  |            | 00.00.00.00 |             |                   | 00  |
|                                                                                                    |     |                                                                                                    | 00 00 00 11 11 11  |                                                                                                    |                        |              |           | 1 00 00 00   | 00 00 00   | 00 00 00 00 | 00 00 00    | 00 00 00 00 00 00 | 00  |
|                                                                                                    |     | [16:29:03] => Poll: 01 03 00 00 00 00 64                                                                       | 00 00 00           |                                                                                                    |                        |              |           |              |            |             |             |                   |     |
| 15:28:451 <= Response: 01 03 88 00 41 00 44 00 56 00 50 00 32 00 1E 00 6F 00 26 00 00 00 00 13 00 28 00 11 00 06 00 08 00 04 00 08 00 5A 00 1C 00 02 00 01 00 00 00 00 07 00 9B 00 1C                                                                                                    |     | [16:28:45] <= Response: 01 03 88 00 41 00 44 00 56 0                                                           | 0 50 00 32 00 1E C | IO 6F 00 26 00 00 00 00                                                                                                    | 00 13 00 28 00 11      | 00 06 00 OB  | 00 04 00  | 08 00 5A (   | 00 1C 00 0 | 02 00 01 00 | 00 00 D0 0  | 0 07 00 98 00 1   | с   |
| 00 00 00 57 00 00 00 12 00 23 00 1C 00 06 00 08 00 04 00 12 00 23 00 1E 00 00 00 64 00 48 00 01 00 00 00 00 00 00 00 00 00 41 00 74 00 74 00 74 01 CF 01 CA 01 CC 01 01 01 02 01 03 00 00 00                                                                                                    |     | 00 00 00 57 00 00 00 12 00 23 00 1C 00 06 00 0B 00 04                                                          | 00 12 00 23 00 1E  | 00 00 00 64 00 48 00 0                                                                                                    | 01 00 00 00 00 00 00   | 0 00 00 00 4 | 1 00 74 0 | 00 74 00 74  | 01 CF 01   | CA 01 CC 0  | 01 01 01 02 | 2 01 03 00 00 00  |     |
| 00 00 00 01 03 00 00 00 04 E 01 90 02 8C 01 02 00 00 00 00 💟 🖌                                                                                                    |     | 00 00 00 01 03 00 00 00 00 00 4E 01 90 02 8C 01 02 00                                                          | 00 00 00           |                                                                                                    |                        |              |           |              |            |             |             |                   | ~   |
|                                                                                                    |     |                                                                                                    |                    |                                                                                                    |                        |              |           |              |            |             |             |                   | 1   |

# 6. Reading BACnet Data

BACnet supports discovery. When you discover the gateway, objects and properties you will find appropriately named objects that report data from the Veeder Root device. Because BACnet supports discovery, usually knowledge of the BACnet Device Instance Number does not need to be known in advance.

Each BACnet device (like the gateway) needs to have a unique instance number. Therefore it may be necessary for you to change the instance number.

Need to learn some BACnet basics? Read this guide.

http://www.chipkin.com/bacnet-solutions

### 6.1. Most Common BACnet Problem

If the device or application that is reading the BACnet data is on another subnet then it will not discover or be able to talk to the gateway. This can be resolved two ways. 1. Change the IP address of the gateway to be on the same subnet – a simple task. 2. Install BBMD – a non trivial task – but a task you can often pass the buck on – it is the responsibility of the company installing the BAS system to provide BBMD. You can read more about it at this link. <u>http://www.chipkin.com/articles/bacnet-bbmd</u>

### 6.2. Interpreting BACnet Data

If the gateway loses communications with the Veeder Root device or if a data point cannot be read from the controller, the 'Out of Service' property of the data object is set true once the timeout has expired. The value of the 'Present Value' property is not changed, thus the last good value will be shown.

### 6.3. BACnet Objects

The following is a list of possible BACnet Objects. **Note**: This list only contains what is configured with the default configuration (four tanks and system alarms).

| BACnet IP Object   | Description              |
|--------------------|--------------------------|
| analog_input (1)   | Tank_1_tank_product_code |
| analog_input (2)   | Tank_1_tank_tank_status  |
| analog_input (3)   | Tank_1_tank_volume       |
| analog_input (4)   | Tank_1_tank_tc_volume    |
| analog_input (5)   | Tank_1_tank_ullage       |
| analog_input (6)   | Tank_1_tank_height       |
| analog_input (7)   | Tank_1_tank_water        |
| analog_input (8)   | Tank_1_tank_temperature  |
| analog_input (9)   | Tank_1_tank_water_volume |
| analog_input (101) | Tank_2_tank_product_code |
| analog_input (102) | Tank_2_tank_tank_status  |
| analog_input (103) | Tank_2_tank_volume       |
| analog_input (104) | Tank_2_tank_tc_volume    |
| analog_input (105) | Tank_2_tank_ullage       |
| analog_input (106) | Tank_2_tank_height       |
| analog_input (107) | Tank_2_tank_water        |
| analog_input (108) | Tank_2_tank_temperature  |
| analog_input (109) | Tank_2_tank_water_volume |
| analog_input (201) | Tank_3_tank_product_code |
| analog_input (202) | Tank_3_tank_tank_status  |

| analog_input (203)  | Tank_3_tank_volume                       |
|---------------------|------------------------------------------|
| analog_input (204)  | Tank_3_tank_tc_volume                    |
| analog_input (205)  | Tank_3_tank_ullage                       |
| analog_input (206)  | Tank_3_tank_height                       |
| analog_input (207)  | Tank_3_tank_water                        |
| analog_input (208)  | Tank_3_tank_temperature                  |
| analog_input (209)  | Tank_3_tank_water_volume                 |
| analog_input (301)  | Tank_4_tank_product_code                 |
| analog_input (302)  | Tank_4_tank_tank_status                  |
| analog_input (303)  | Tank_4_tank_volume                       |
| analog_input (304)  | Tank_4_tank_tc_volume                    |
| analog_input (305)  | Tank_4_tank_ullage                       |
| analog_input (306)  | Tank_4_tank_height                       |
| analog_input (307)  | Tank_4_tank_water                        |
| analog_input (308)  | Tank_4_tank_temperature                  |
| analog_input (309)  | Tank_4_tank_water_volume                 |
| analog_input (2001) | System_Status_system_common_alarm        |
| analog_input (2002) | System_Status_printer_out_of_paper       |
| analog_input (2003) | System_Status_printer_error              |
| analog_input (2004) | System_Status_eeprom_configuration_error |
| analog_input (2005) | System_Status_battery_off                |
| analog_input (2006) | System_Status_too_many_tanks             |

| analog_input (2007) | System_Status_system_security_warning                          |
|---------------------|----------------------------------------------------------------|
| analog_input (2008) | System_Status_rom_revision_warning                             |
| analog_input (2009) | System_Status_remote_display_communications_error              |
| analog_input (2010) | System_Status_autodial_error                                   |
| analog_input (2011) | System_Status_software_module_warning                          |
| analog_input (2012) | System_Status_tank_test_shutdown_warning                       |
| analog_input (2013) | System_Status_protective_cover_alarm                           |
| analog_input (2014) | System_Status_bir_shift_close_pending                          |
| analog_input (2015) | System_Status_bir_daily_close_pending                          |
| analog_input (2016) | System_Status_pch8_revision_warning                            |
| analog_input (2017) | System_Status_system_self_test_error                           |
| analog_input (2018) | System_Status_system_clock_incorrect_warning                   |
| analog_input (2019) | System_Status_system_device_poll_timeout                       |
| analog_input (2020) | System_Status_maintenance_tracker_nvmem_removed                |
| analog_input (2021) | System_Status_maintenance_tracker_communication_module_removed |
| analog_input (2022) | System_Status_database_error                                   |
| analog_input (2023) | System_Status_file_system_error                                |
| analog_input (2024) | System_Status_system_unknown_alarm                             |
| analog_input (10)   | Tank_1_tank_common_alarm                                       |
| analog_input (11)   | Tank_1_tank_setup_data_warning                                 |
| analog_input (12)   | Tank_1_tank_leak_alarm                                         |
| analog_input (13)   | Tank_1_tank_high_water_alarm                                   |

| analog_input (14) | Tank_1_tank_overfill_alarm                |
|-------------------|-------------------------------------------|
| analog_input (15) | Tank_1_tank_low_product_alarm             |
| analog_input (16) | Tank_1_tank_sudden_loss_alarm             |
| analog_input (17) | Tank_1_tank_high_product_alarm            |
| analog_input (18) | Tank_1_tank_invalid_fuel_level_alarm      |
| analog_input (19) | Tank_1_tank_probe_out_alarm               |
| analog_input (20) | Tank_1_tank_high_water_warning            |
| analog_input (21) | Tank_1_tank_delivery_needed_warning       |
| analog_input (22) | Tank_1_tank_maximum_product_alarm         |
| analog_input (23) | Tank_1_tank_gross_leak_test_fail_alarm    |
| analog_input (24) | Tank_1_tank_periodic_leak_test_fail_alarm |
| analog_input (25) | Tank_1_tank_annual_leak_test_fail_alarm   |
| analog_input (26) | Tank_1_tank_periodic_test_needed_warning  |
| analog_input (27) | Tank_1_tank_annual_test_needed_warning    |
| analog_input (28) | Tank_1_tank_periodic_test_needed_alarm    |
| analog_input (29) | Tank_1_tank_annual_test_needed_alarm      |
| analog_input (30) | Tank_1_tank_leak_test_active              |
| analog_input (31) | Tank_1_tank_no_csld_idle_time_warning     |
| analog_input (32) | Tank_1_tank_siphon_break_active_warning   |
| analog_input (33) | Tank_1_tank_csld_rate_increase_warning    |
| analog_input (34) | Tank_1_tank_accuchart_calibration_warning |
| analog_input (35) | Tank_1_tank_hrm_reconciliation_warning    |

| analog_input (36)  | Tank_1_tank_hrm_reconciliation_alarm        |
|--------------------|---------------------------------------------|
| analog_input (37)  | Tank_1_tank_cold_temperature_warning        |
| analog_input (38)  | Tank_1_tank_missing_delivery_ticket_warning |
| analog_input (39)  | Tank_1_tank/line_gross_leak_alarm           |
| analog_input (40)  | Tank_1_delivery_density_warning             |
| analog_input (41)  | Tank_1_tank_unknown_alarm                   |
| analog_input (110) | Tank_2_tank_common_alarm                    |
| analog_input (111) | Tank_2_tank_setup_data_warning              |
| analog_input (112) | Tank_2_tank_leak_alarm                      |
| analog_input (113) | Tank_2_tank_high_water_alarm                |
| analog_input (114) | Tank_2_tank_overfill_alarm                  |
| analog_input (115) | Tank_2_tank_low_product_alarm               |
| analog_input (116) | Tank_2_tank_sudden_loss_alarm               |
| analog_input (117) | Tank_2_tank_high_product_alarm              |
| analog_input (118) | Tank_2_tank_invalid_fuel_level_alarm        |
| analog_input (119) | Tank_2_tank_probe_out_alarm                 |
| analog_input (120) | Tank_2_tank_high_water_warning              |
| analog_input (121) | Tank_2_tank_delivery_needed_warning         |
| analog_input (122) | Tank_2_tank_maximum_product_alarm           |
| analog_input (123) | Tank_2_tank_gross_leak_test_fail_alarm      |
| analog_input (124) | Tank_2_tank_periodic_leak_test_fail_alarm   |
| analog_input (125) | Tank_2_tank_annual_leak_test_fail_alarm     |

| analog_input (126) | Tank_2_tank_periodic_test_needed_warning    |
|--------------------|---------------------------------------------|
| analog_input (127) | Tank_2_tank_annual_test_needed_warning      |
| analog_input (128) | Tank_2_tank_periodic_test_needed_alarm      |
| analog_input (129) | Tank_2_tank_annual_test_needed_alarm        |
| analog_input (130) | Tank_2_tank_leak_test_active                |
| analog_input (131) | Tank_2_tank_no_csld_idle_time_warning       |
| analog_input (132) | Tank_2_tank_siphon_break_active_warning     |
| analog_input (133) | Tank_2_tank_csld_rate_increase_warning      |
| analog_input (134) | Tank_2_tank_accuchart_calibration_warning   |
| analog_input (135) | Tank_2_tank_hrm_reconciliation_warning      |
| analog_input (136) | Tank_2_tank_hrm_reconciliation_alarm        |
| analog_input (137) | Tank_2_tank_cold_temperature_warning        |
| analog_input (138) | Tank_2_tank_missing_delivery_ticket_warning |
| analog_input (139) | Tank_2_tank/line_gross_leak_alarm           |
| analog_input (140) | Tank_2_delivery_density_warning             |
| analog_input (141) | Tank_2_tank_unknown_alarm                   |
| analog_input (210) | Tank_3_tank_common_alarm                    |
| analog_input (211) | Tank_3_tank_setup_data_warning              |
| analog_input (212) | Tank_3_tank_leak_alarm                      |
| analog_input (213) | Tank_3_tank_high_water_alarm                |
| analog_input (214) | Tank_3_tank_overfill_alarm                  |
| analog_input (215) | Tank_3_tank_low_product_alarm               |

| Page | 40 | of | 63 |
|------|----|----|----|
|------|----|----|----|

| analog_input (216) | Tank_3_tank_sudden_loss_alarm             |
|--------------------|-------------------------------------------|
| analog_input (217) | Tank_3_tank_high_product_alarm            |
| analog_input (218) | Tank_3_tank_invalid_fuel_level_alarm      |
| analog_input (219) | Tank_3_tank_probe_out_alarm               |
| analog_input (220) | Tank_3_tank_high_water_warning            |
| analog_input (221) | Tank_3_tank_delivery_needed_warning       |
| analog_input (222) | Tank_3_tank_maximum_product_alarm         |
| analog_input (223) | Tank_3_tank_gross_leak_test_fail_alarm    |
| analog_input (224) | Tank_3_tank_periodic_leak_test_fail_alarm |
| analog_input (225) | Tank_3_tank_annual_leak_test_fail_alarm   |
| analog_input (226) | Tank_3_tank_periodic_test_needed_warning  |
| analog_input (227) | Tank_3_tank_annual_test_needed_warning    |
| analog_input (228) | Tank_3_tank_periodic_test_needed_alarm    |
| analog_input (229) | Tank_3_tank_annual_test_needed_alarm      |
| analog_input (230) | Tank_3_tank_leak_test_active              |
| analog_input (231) | Tank_3_tank_no_csld_idle_time_warning     |
| analog_input (232) | Tank_3_tank_siphon_break_active_warning   |
| analog_input (233) | Tank_3_tank_csld_rate_increase_warning    |
| analog_input (234) | Tank_3_tank_accuchart_calibration_warning |
| analog_input (235) | Tank_3_tank_hrm_reconciliation_warning    |
| analog_input (236) | Tank_3_tank_hrm_reconciliation_alarm      |
| analog_input (237) | Tank_3_tank_cold_temperature_warning      |

| analog_input (238) | Tank_3_tank_missing_delivery_ticket_warning |
|--------------------|---------------------------------------------|
| analog_input (239) | Tank_3_tank/line_gross_leak_alarm           |
| analog_input (240) | Tank_3_delivery_density_warning             |
| analog_input (241) | Tank_3_tank_unknown_alarm                   |
| analog_input (310) | Tank_4_tank_common_alarm                    |
| analog_input (311) | Tank_4_tank_setup_data_warning              |
| analog_input (312) | Tank_4_tank_leak_alarm                      |
| analog_input (313) | Tank_4_tank_high_water_alarm                |
| analog_input (314) | Tank_4_tank_overfill_alarm                  |
| analog_input (315) | Tank_4_tank_low_product_alarm               |
| analog_input (316) | Tank_4_tank_sudden_loss_alarm               |
| analog_input (317) | Tank_4_tank_high_product_alarm              |
| analog_input (318) | Tank_4_tank_invalid_fuel_level_alarm        |
| analog_input (319) | Tank_4_tank_probe_out_alarm                 |
| analog_input (320) | Tank_4_tank_high_water_warning              |
| analog_input (321) | Tank_4_tank_delivery_needed_warning         |
| analog_input (322) | Tank_4_tank_maximum_product_alarm           |
| analog_input (323) | Tank_4_tank_gross_leak_test_fail_alarm      |
| analog_input (324) | Tank_4_tank_periodic_leak_test_fail_alarm   |
| analog_input (325) | Tank_4_tank_annual_leak_test_fail_alarm     |
| analog_input (326) | Tank_4_tank_periodic_test_needed_warning    |
| analog_input (327) | Tank_4_tank_annual_test_needed_warning      |

| Page | 42 | of | 63 |
|------|----|----|----|
|------|----|----|----|

| analog_input (328) | Tank_4_tank_periodic_test_needed_alarm      |
|--------------------|---------------------------------------------|
| analog_input (329) | Tank_4_tank_annual_test_needed_alarm        |
| analog_input (330) | Tank_4_tank_leak_test_active                |
| analog_input (331) | Tank_4_tank_no_csld_idle_time_warning       |
| analog_input (332) | Tank_4_tank_siphon_break_active_warning     |
| analog_input (333) | Tank_4_tank_csld_rate_increase_warning      |
| analog_input (334) | Tank_4_tank_accuchart_calibration_warning   |
| analog_input (335) | Tank_4_tank_hrm_reconciliation_warning      |
| analog_input (336) | Tank_4_tank_hrm_reconciliation_alarm        |
| analog_input (337) | Tank_4_tank_cold_temperature_warning        |
| analog_input (338) | Tank_4_tank_missing_delivery_ticket_warning |
| analog_input (339) | Tank_4_tank/line_gross_leak_alarm           |
| analog_input (340) | Tank_4_delivery_density_warning             |
| analog_input (341) | Tank_4_tank_unknown_alarm                   |

# 6.4. BACnet Test Procedure

You have been provided with a USB key to the CAS BACnet Explorer. This key activates the software. It cannot run without it. If you don't have your USB key, you can still activate the application – it requires an internet connection. A video provides help.

http://www.chipkin.com/articles/cas-bacnet-explorer-software-activation-video

You might also want to refer to these articles.

http://www.chipkin.com/articles/cas-bacnet-explorer-usbsoftware-activation-problems

http://www.chipkin.com/cas-bacnet-explorer-licenses-faq

Install and activate the application. Download from here.

http://www.chipkin.com/cas-bacnet-explorer/

#### Procedure

- 1. Start the application
- 2. Click Settings
- 3. Check IP uncheck MSTP and Ethernet
- 4. Click on the network card you will use.
- 5. Click Ok.
- 6. Now click discover
- 7. Click Send

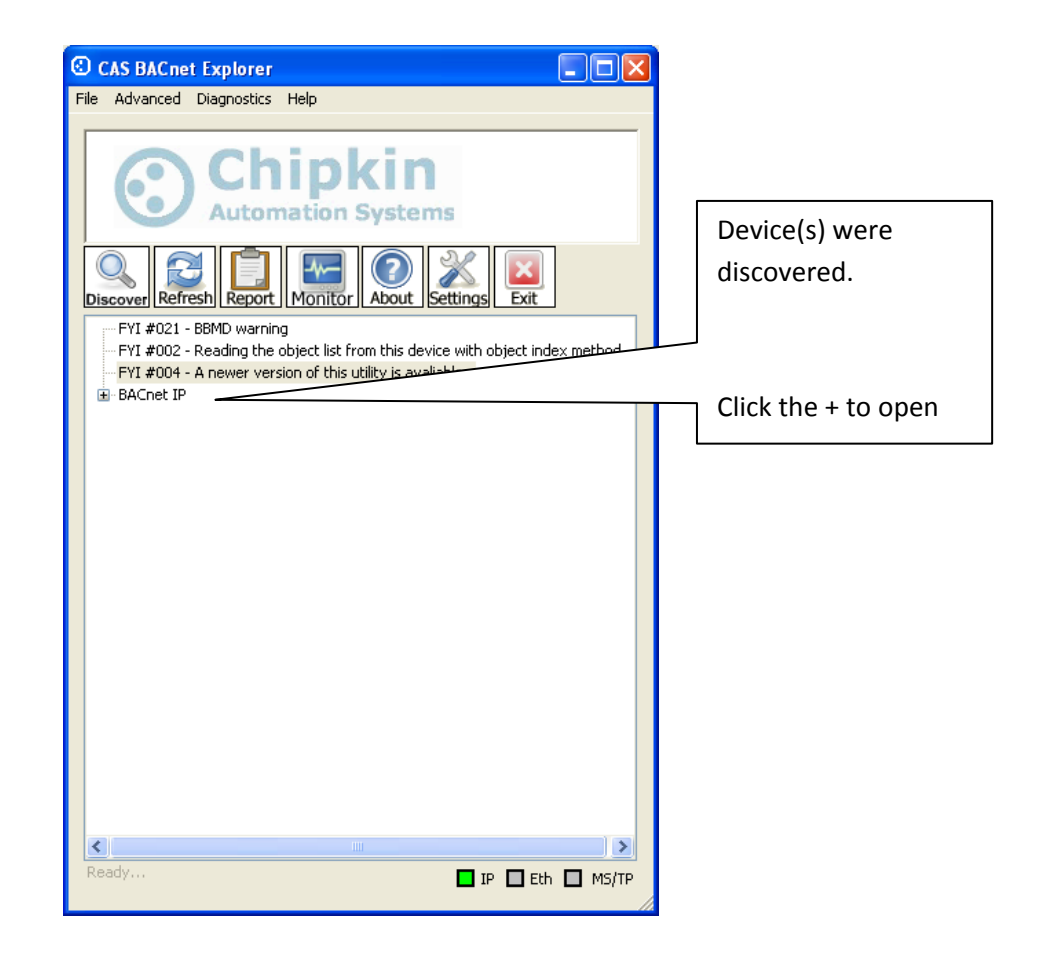

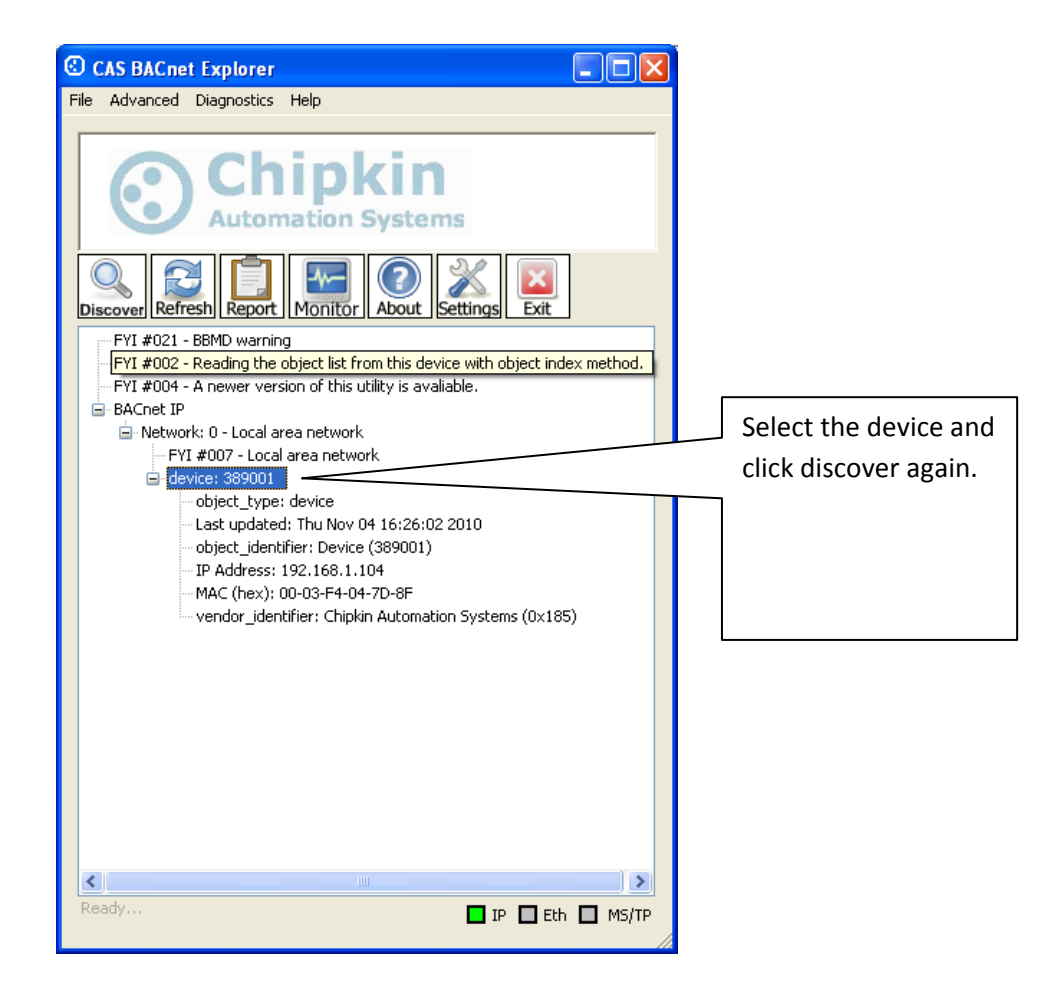

| Discover X                                                                                                    |                                      |
|----------------------------------------------------------------------------------------------------|--------------------------------------|
| Discover will search the network looking for new devices/object/properties. Depending on<br>the size of your network you may want to filter the results by un-checking some of the<br>options below. | Check the 'Discover properties' box. |
| Discover devices                                                                                                    |                                      |
| Network: 65535 V All                                                                                                    |                                      |
| Low device instance: 0                                                                                                    |                                      |
| High device instance: 4194303                                                                                                    | Click the Send                       |
| ✓ Discover device's properties                                                                                                    | L                                    |
| ✓ Discover objects                                                                                                    |                                      |
| Discover object's properties                                                                                                    |                                      |
| If your device is not discoverable by WhoIs command you can manually<br>add the device                                                                                                    |                                      |
| Manually add Device/Object                                                                                                    |                                      |
| Send Cancel                                                                                                    |                                      |

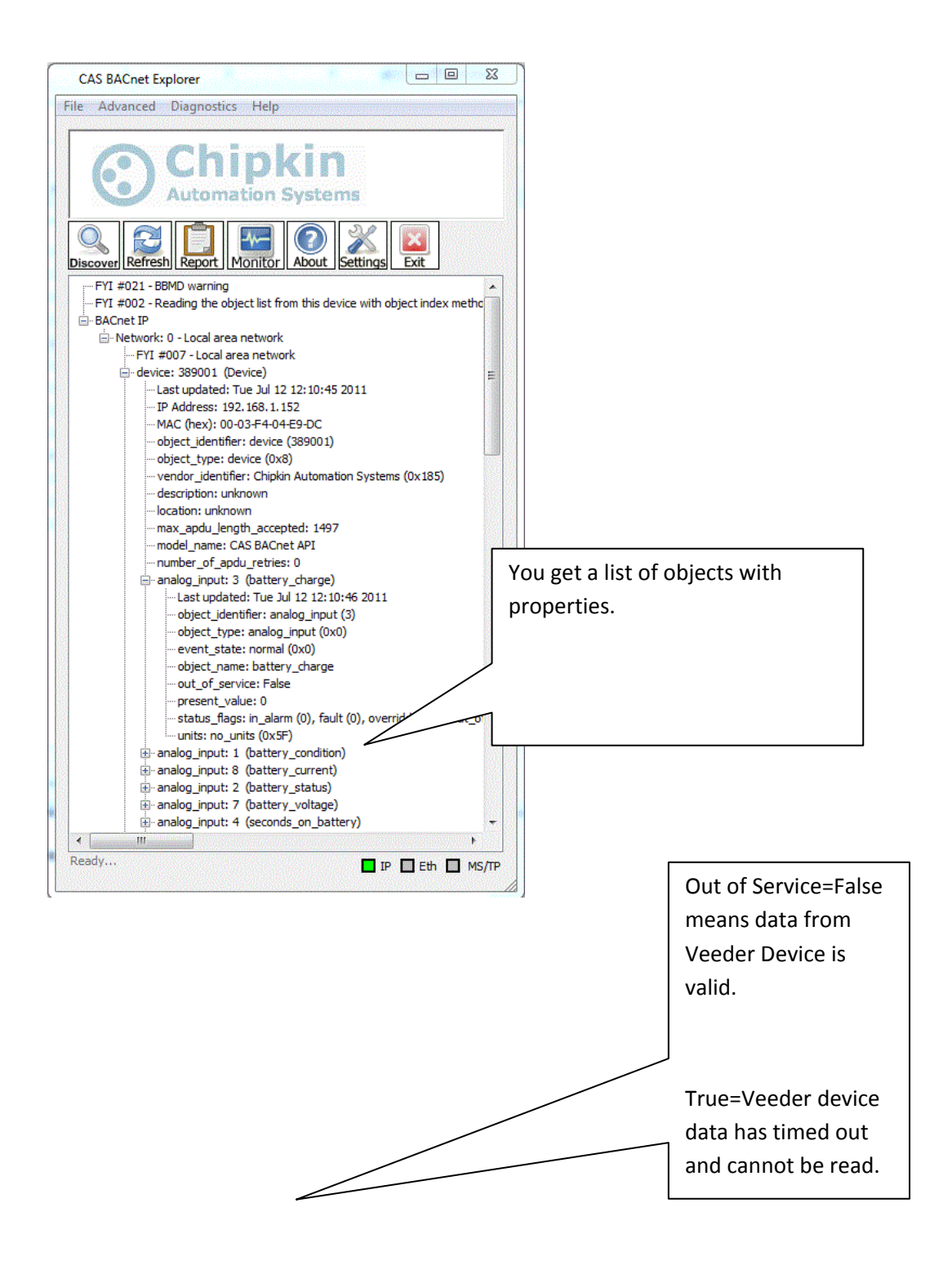

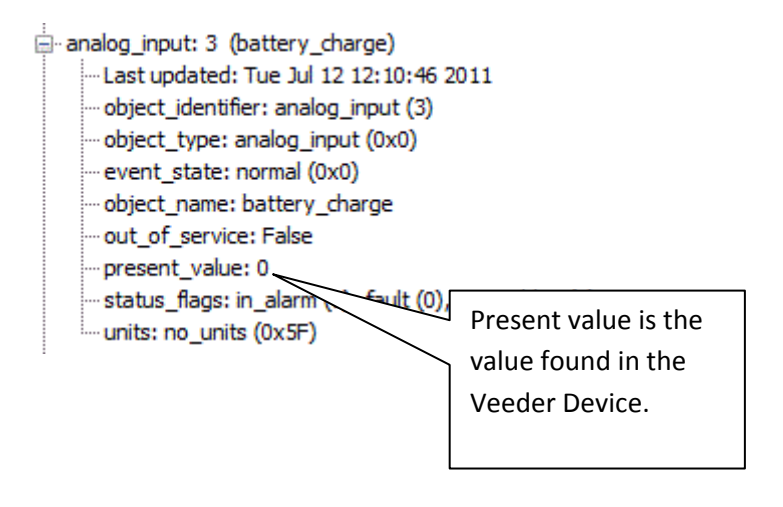

# 7. Commissioning, Diagnostics and Trouble Shooting

# 7.1. What to Take to Site for Commissioning

- 1. The gateway and other supplied components.
- 2. USB->232 Converter

Any will do. This will allow you run tests using the 232 serial connection. Connect to the device and find out which COM port is now available, use CAS Modbus Scanner to retrieve data.

3. Serial Cables

A Null Modem cable is used to connect to the gateway diagnostic port. Take one with you. A Null Modem cable is used to connect the Veeder Root Device to the Gateway.

- 4. Laptop
- 5. Gateway IP Address Allocation Tool

Download from http://www.chipkin.com/articles/cas-gateway-ip-address-tool

6. Wireshark packet sniffer software – free download

http://www.wireshark.org/download.html

7. CAS Modbus Scanner – free download

CAS Modbus Scanner is a utility to retrieve coils, inputs, holding registers, and input registers from a Modbus enabled device. Values retrieved from the device can be viewed in many different formats including Binary, HEX, Uint16, Int16, Uint32, Int32, and Float32.

http://www.chipkin.com/cas-modbus-scanner

8. Serial Mini Tester

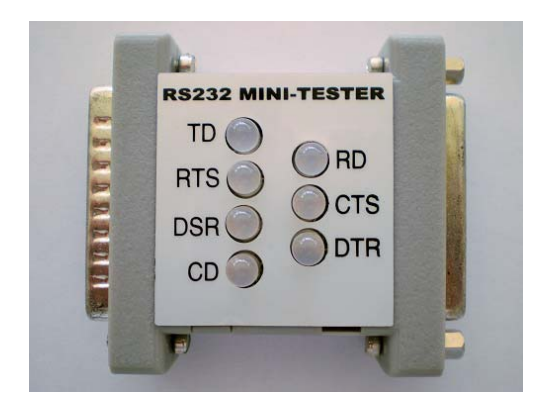

9. DB9 and DB25 male and female connector make-up kits (Solder free)

Always useful but not required if you have tested your cable prior to attending the site.

10. Rx / TX cross over.

Always useful but not required if you have tested your cable prior to attending the site.

It is useful to be able to swap the conductors connected to pins 2 and 3. Take a module with you. It is easier than changing the wires.

For example, the Ziotek Null Modem Adapter DB25

<u>http://www.cyberguys.com/product-</u> <u>details/?productid=751&rtn=750&core\_cross=SEARCH\_DETAIL\_SIMILAR#page=page-1</u>

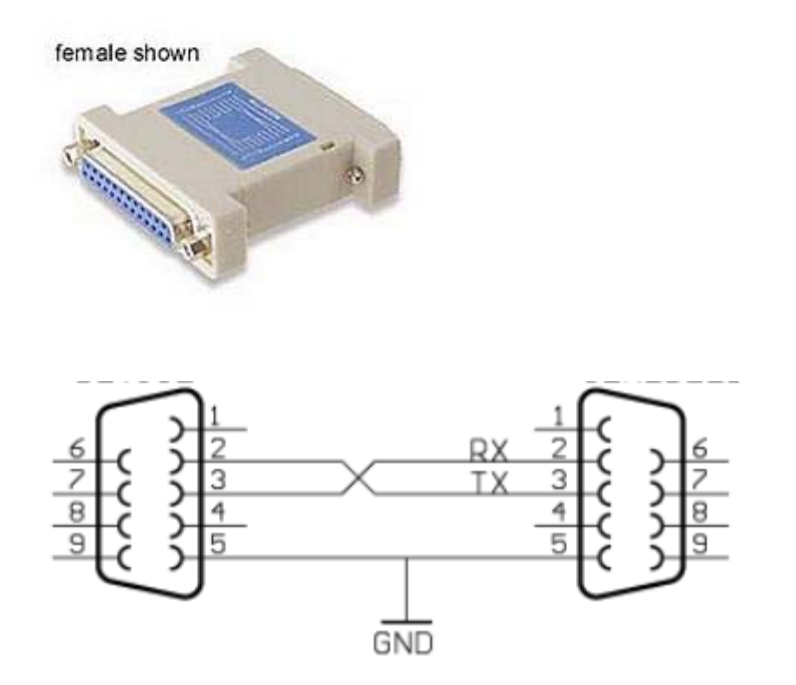

11. Gender Benders

Always useful but not required if you have tested your cable prior to attending the site.

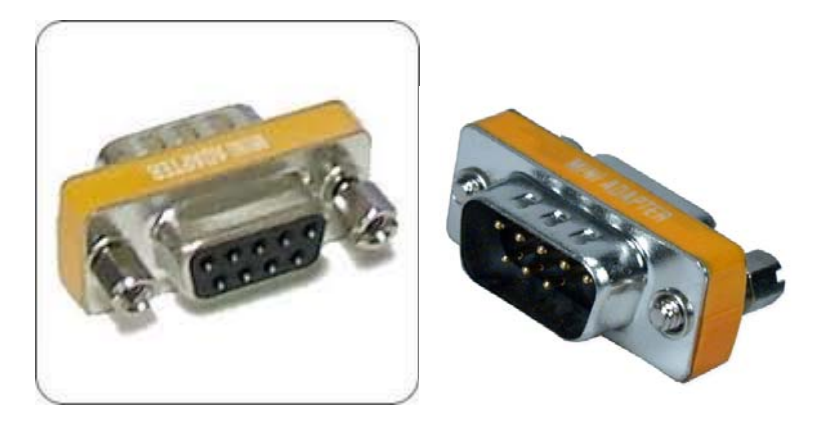

12. Ethernet Patch cables

### 13. Hub

Used as a last resort if there are problems on Modbus or BACnet

A hub is not a switch. A hub can be used for trouble-shooting whereas only a 'supervised' switch can. Most switches are not supervised.

http://www.chipkin.com/articles/hubs-vs-switches-using-wireshark-to-sniff-network-packets

# 7.2. Gateway Status

Browse to <u>http://192.168.1.113/bin/veederroot/reports</u> and you will the present values of the data points

If all of the data values are displayed as "-1" (or whatever the configured default value is) then it could mean one of two things.

- The Gateway has just been configured and has begun to poll for values.
  Wait for a little while for the first couple of scan intervals to finish, and then refresh the page. Current correct values should be displayed.
- 2) The Gateway is not connected to the Veeder Device. Either the Gateway was never connected, or the Gateway got disconnected from the device. After an amount of time has passed (as configured in the Disconnect Time parameter of the configuration), the Gateway will set all values to the default value.

You must manually refresh this page to get the updated values.

# 7.3. Gateway Diagnostics

Power Led: Green Solid = Normal Condition.

RJ45 LED: Green to show link.

# 7.4. Debug log.

The debug messages are sent on UDP port 514 to the broadcast IP address: {255.255.255.255} as plain ASCII text. You can use "logview4net" tool to view and recorded the debug messages as they are sent from the device.

#### Logview4net

Free and open source tool built to viewing and monitoring logs. It works with many different file formats and protocols including UDP. This tool can be download for "free" from the publishers website http://logview4net.com/

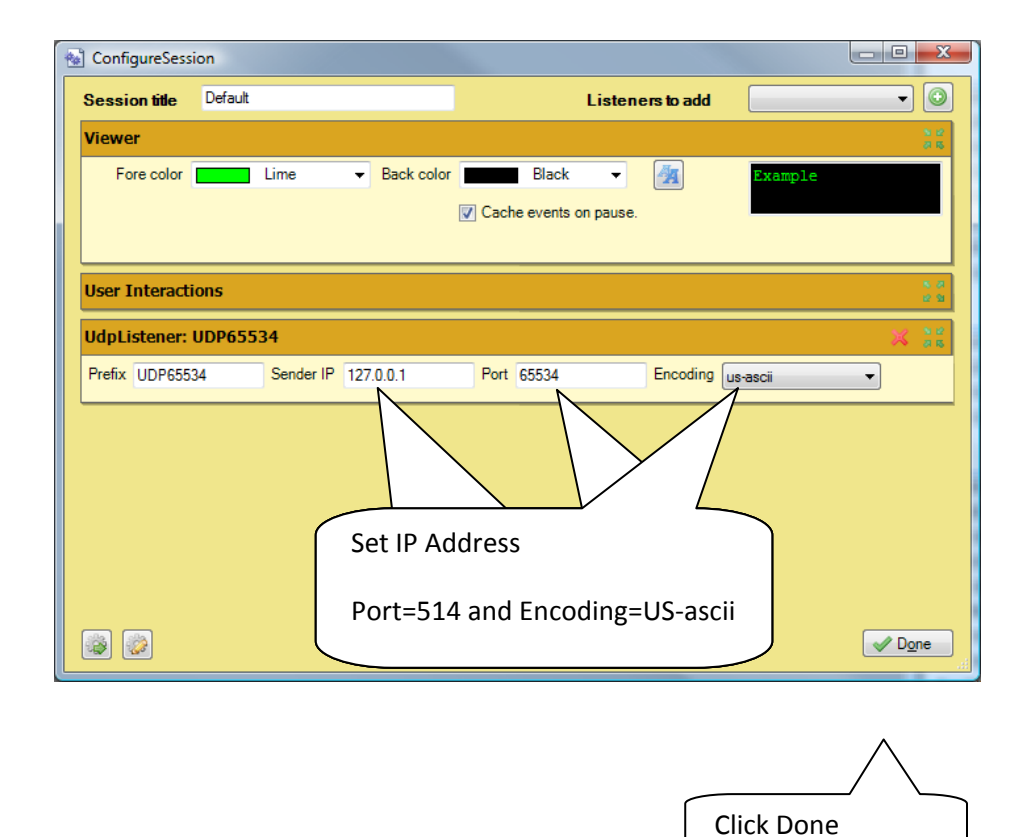

| logview4net - [Defa | ault]         |                   |                                  |                  | ooption oo beel |              | 23                                    |
|---------------------|---------------|-------------------|----------------------------------|------------------|-----------------|--------------|---------------------------------------|
| 😼 🔂 New Session     | 📄 Clear 🛛 📮   | ) Word Wrap 🛛 🕕 P | ause 🛛 🦻 Actions                 | ; 🛛 🎲 Settings 🛛 | Sessions        | 🥹 Help 💶     | 8,                                    |
| - 192.168.1.152     | [29] [Mitsubi | shiUPS] Debug(2   | 0): Task (6) T                   | imeout           |                 |              | -                                     |
| - 192.168.1.152     | [29] [Mitsubi | .shiUPS] Debug(2  | 0): Doing task                   | (2) 'Input'      | 1670 21         |              | 1                                     |
| - 192.100.1.132     | [30] [Mitsubi | shiTDS1 Debug(2   | 0): IdSk (2) U<br>0): Taek (2) T | imeout           | [0/0.3]ms,      | response=[5] |                                       |
| - 192.168 1 152     | [30] [Mitsubi | shillPS1 Debug(2  | 0): 103k (2) 1                   | 1                |                 |              |                                       |
| - 192.168.1.152     | [31] [Mitsubi | shiUPS1 Debug(2   | Timeout                          | of               | [678.11ms.      | response=[3] |                                       |
| - 192.168.1.152     | [31] [Mitsubi | shiUPS1 Debug(2   | inneout                          |                  |                 |              |                                       |
| - 192.168.1.152     | [31] [Mitsubi | shiUPS] Debug(2   |                                  |                  |                 |              |                                       |
| - 192.168.1.152     | [32] [Mitsubi | .shiUPS] Debug(2  |                                  | of               | [678.1]ms,      | response=[3] |                                       |
| - 192.168.1.150     |               |                   | •                                |                  |                 |              |                                       |
| - 192.168.1.152     | [36] [Mitsubi | all a second      |                                  | Υ'               |                 |              |                                       |
| - 192.168.1.152     | [37] [Mitsubi | .shiUPS] Debug(2  |                                  | of               | [778.1]ms,      | response=[3] |                                       |
| - 192.168.1.152     | [37][Mitsubi  | shiUPS] Debug(2   | U, . 100x (1) 1                  | LINCOUC          |                 |              |                                       |
| - 192.168.1.152     | [37] [Http]   | Request{24}=[bi   | n/history/xml/                   | ?act=current]    |                 |              |                                       |
| - 192.168.1.152     | [37][Mitsubi  | shiUPS] Debug(2   | 0): Doing task                   | (4) 'Bypass'     |                 |              | 6                                     |
| - 192.168.1.152     | [38][Mitsubi  | .shiUPS] Debug(2  | 0): Task (4) t                   | ook a total of   | [478.1]ms,      | response=[3] |                                       |
| - 192.168.1.152     | [38][Mitsubi  | .shiUPS] Debug(2  | 0): Task (4) T                   | imeout           |                 |              |                                       |
| - 192.168.1.152     | [38][Mitsubi  | .shiUPS] Debug(2  | 0): Doing task                   | (6) 'Nominal'    |                 |              |                                       |
| - 192.168.1.152     | [39][Mitsubi  | .shiUPS] Debug(2  | 0): Task (6) t                   | ook a total of   | [678.0]ms,      | response=[3] |                                       |
| - 192.168.1.152     | [39][Mitsubi  | shiUPS] Debug(2   | 0): Iask (6) I                   | imeout           |                 |              |                                       |
| - 192.100.1.102     | [39][MItsubi  | shiUPS] Debug(2   | 0): Doing task                   | (2) Input        | (670 11mg       | no en en [2] |                                       |
| - 192.100.1.132     | [40] [Mitsubi | shiUPS] Debug(2   | 0): IdSk (2) U                   | JOK & LOUAL OF   | [0/0.1]ms,      | response=[5] |                                       |
| - 192.168 1 1521    | [40][Mitsubi  | shiTDS1 Debug(2   | 0): Doing task                   | (3) !Output!     |                 |              |                                       |
| - 192.168.1.152     | [41] [Mitsubi | shiUPS1 Debug(2   | 0): Task (3) t.                  | ook a total of   | [678.11ms.      | response=[3] |                                       |
| - 192.168.1.152     | [41] [Mitsubi | shiUPS1 Debug(2   | 0): Task (3) T                   | imeout           | [ ]             |              |                                       |
| - 192.168.1.152     | [41] [Mitsubi | shiUPS] Debug(2   | 0): Doing task                   | (5) 'Alarm'      |                 |              |                                       |
| - 192.168.1.152     | [42] [Mitsubi | shiUPS] Debug(2   | 0): Task (5) t                   | ook a total of   | [678.1]ms,      | response=[3] |                                       |
| - 192.168.1.152     | [42] [Mitsubi | .shiUPS] Debug(2  | 0): Task (5) T                   | imeout           |                 |              |                                       |
|                     |               |                   |                                  |                  |                 |              |                                       |
|                     |               |                   |                                  |                  |                 |              | i i i i i i i i i i i i i i i i i i i |

Abnormal operation. No communication with device. Perform Veeder Device Connection Diagnostics.

| 🔬 logview4net - [Defa | ault]                                                                     | _ 0         | 23  |
|-----------------------|---------------------------------------------------------------------------|-------------|-----|
| 😒 🗔 New Session       | 📄 Clear 🔵 Word Wrap 🕕 Pause 🖐 Actions 🎲 Settings 📑 Sessions 🛞 Help        | -           | 8 × |
| - 192.168.1.152       | [3891][MitsubishiUPS] Debug(20): Doing task (6) 'Nominal'                 |             | -   |
| - 192.168.1.152       | [3891][MitsubishiUPS] Debug(20): Task (6) took a total of [368.8]ms, resp | ponse=[1]   |     |
| - 192.168.1.152       | [3892][MitsubishiUPS] Debug(20): Doing task (2) 'Input'                   |             |     |
| - 192.168.1.152       | [3892] [MitsubishiUPS] Debug (20):                                        |             |     |
| - 192.168.1.152       | [3893] [Mitsubishi0PS] Debug (20): Operating Normally                     |             |     |
| - 192.168.1.152       | [3893][Mitsubishi0P5] Debug(20):                                          |             |     |
| - 192.168.1.152       | [3894][Mitsubishi0P5] Debug(20):                                          |             |     |
| - 192.168.1.152       | [3894][MitsubishiUPS] Debug(20):                                          |             |     |
| - 192,100,1,152       | (20):                                                                     |             |     |
| - 192.108.1.152       | [3900] [MitembieDur                                                       |             |     |
| - 192.168 1 152       | 139001 (Mitsubishilles) Debug Zun Occasional timeout messa                | ges         |     |
| - 192 168 1 152       | [3901][MitsubishiD5] Debug(20):                                           | 0           | 20  |
| - 192.168.1.152       | [3901][MitsubishiPES] Debug(20): task on took a total of tonstatus. real  | oonsearr    |     |
| - 192,168,1,152       | [3902][MitsubishiUPS] Debug(20): Doing task (2) 'Input'                   | Journe (11) |     |
| - 192.168.1.152       | [3902] [MitsubishiUPS] Debug(20): Task (2) took a total of [382.8]ms. res | oonse=[1]   |     |
| - 192.168.1.152       | [3903] [MitsubishiUPS] Debug(20): Doing task (3) 'Output'                 |             |     |
| - 192.168.1.152       | [3903] [MitsubishiUPS] Debug(20): Task (3) took a total of [411.9]ms, res | oonse=[1]   |     |
| - 192.168.1.152       | [3904][MitsubishiUPS] Debug(20): Doing task (5) 'Alarm'                   |             |     |
| - 192.168.1.152       | [3904] [MitsubishiUPS] Debug(20): Task (5) took a total of [420.9]ms, res | ponse=[1]   |     |
| - 192.168.1.152       | [3907] [MitsubishiUPS] Debug(20): Doing task (1) 'Battery'                |             |     |
| - 192.168.1.152       | [3907] [MitsubishiUPS] Debug(20): Task (1) took a total of [261.4]ms, res | ponse=[1]   |     |
| - 192.168.1.152       | [3910][MitsubishiUPS] Debug(20): Doing task (4) 'Bypass'                  |             |     |
| - 192.168.1.152       | [3910][MitsubishiUPS] Debug(20): Task (4) took a total of [301.7]ms, res  | ponse=[1]   |     |
| - 192.168.1.152       | [3911][MitsubishiUPS] Debug(20): Doing task (6) 'Nominal'                 |             | 11  |
| - 192.168.1.152       | [3911][MitsubishiUPS] Debug(20): Task (6) took a total of [372.0]ms, res  | ponse=[1]   |     |
| - 192.168.1.152       | [3912][MitsubishiUPS] Debug(20): Doing task (2) 'Input'                   |             |     |
| - 192.168.1.152       | [3912][MitsubishiUPS] Debug(20): Task (2) took a total of [381.2]ms, res  | ponse=[1]   |     |
| - 192.168.1.152       | [3913][MitsubishiUPS] Debug(20): Doing task (3) 'Output'                  |             |     |
|                       |                                                                           |             | -   |

Normal Operation.

#### 7.5. Veeder Device Connection

Use a mini tester to check the serial ports.

Connect the cable to the Veeder device only – RD should be green. If it isn't this means the cable to the Veeder device is wrong or the port isn't working.

Connect the cable to the gateway only – TD should be green. If it isn't this means the cable to the gateway is wrong or the port isn't working.

#### During normal operation RD will flicker green/red

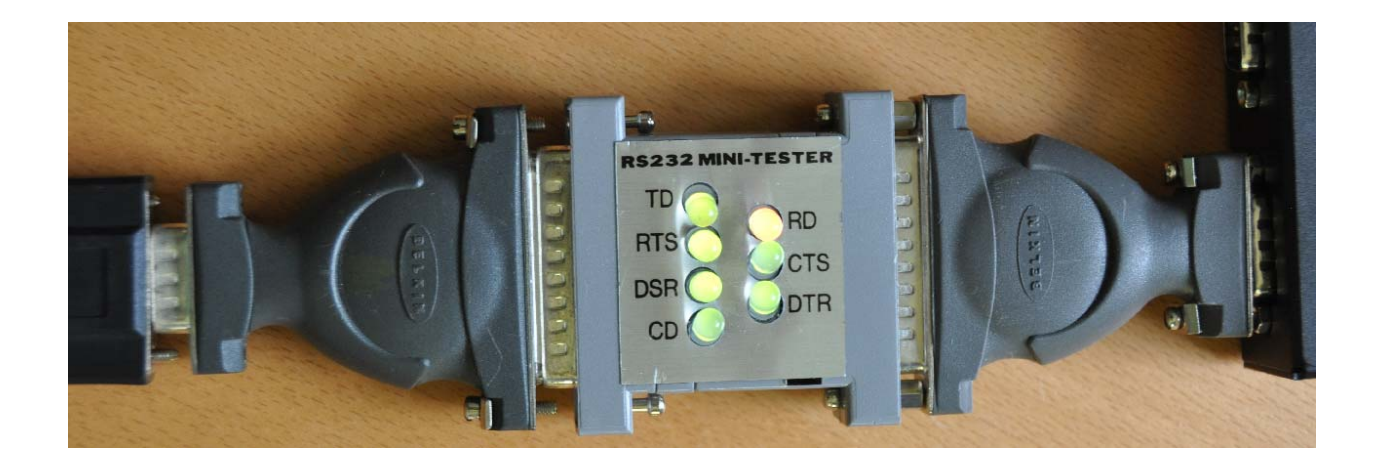

# 7.6. Another Method for Changing the IP Address - DHCP

This device supports DHCP and DHCP is disabled.

When shipped the device

IP = 192.168.1.113

Mask = 255.255.255.0

If you simply want to change the IP address then use the simpler method provided in section 3.8 Change Configuration Settings.

A tool is provided to change the IP address of the gateway. The tool can be downloaded from:

http://www.chipkin.com/articles/cas-gateway-ip-address-tool

When you start this tool it discovers gateways and list them in the right had side 'Select a Unit' area. If the area is blank then click the 'Search Again' button. If it remains blank check that the Ethernet connection is made – is there a green link LED on the RJ45 and on the hub/switch you are connected to.

| IP           | 0.     | 0 | . 0 | ÷ | 0 |       | SB700EX [00-03-F4-04-7D-8F] DHCP'd at 192.168.1 |
|--------------|--------|---|-----|---|---|-------|-------------------------------------------------|
| Network Mask | 0.     | 0 | . 0 |   | 0 |       |                                                 |
| GateWay∫     | 0.     | 0 | . 0 | • | 0 | Set-> |                                                 |
| DNS 🛛        | 0.     | 0 | . 0 | • | 0 |       |                                                 |
| Baudrate     | 115200 | 1 |     |   | • |       | Search Again                                    |

To change the IP address complete the Fields and click the 'Set' button.

To set it to DHCP, simply put all fields to 0.0.0.0 and click the 'Set' button.

### 7.7. Discovering the Gateway

Use the tool provided to change the IP address to discover the gateway and learn what its preallocated IP address is. See section 7.6 Another Method for Changing the IP Address

# 7.8. Downloading New Firmware

If you are sent new firmware you will be provided with specific instructions. These are generic – i.e. folder and file names may be different.

A tool is provided. It can be downloaded from

http://www.chipkin.com/articles/cas-gateway-firmware-download-tool

Screen Shot from the Firmware update tool.

| 🔛 AutoUpdate V2.0      | <b></b>                 |
|------------------------|-------------------------|
| IP address: 192 . 168  | 1 . 104 Find            |
| FileName:              | Browse                  |
| ✓ Reboot when complete | Update Dismiss          |
|                        |                         |
|                        |                         |
| File name and path may | Click to find a gateway |
| change. You will be    | (discover)              |
| instructions           |                         |

# 8. Specifications

- UL and ULc approved
- 10/100BaseT with RJ-45 connector
- 1x RS232 Port
- 1x RS485 Port (Different Models have additional ports)
- 2MBytes flash memory, 8MBytes of SDRAM
- Power: 5-24VDC
- Operating Temperature: 0 to 70 C
- Dimensions: 4.2" x 3.25" x 1"
- LEDs: Link, Speed/Data, Power

#### **Revision History**

| Date        | Resp | Format | Driver Ver. | Doc.<br>Rev. | Comment          |
|-------------|------|--------|-------------|--------------|------------------|
| 17 Feb 2012 | ACF  |        | 0.05        | 0            | Document Created |
|             |      |        |             |              |                  |
|             |      |        |             |              |                  |
|             |      |        |             |              |                  |